# InkPad Color

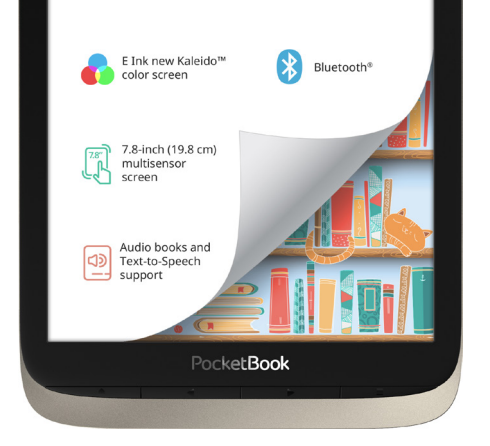

# Benutzerhandbuch

# <u>Inhalt</u>

| SICHERHEITSHINWEISE6                |    |  |
|-------------------------------------|----|--|
| AUSSEHEN                            | 13 |  |
| TECHNISCHE DATEN                    | 14 |  |
| ERSTE SCHRITTE                      | 15 |  |
| Aufladen des Akkus                  | 15 |  |
| Geräteverwaltung                    | 16 |  |
| Übersicht des Hauptmenüs            | 18 |  |
| Gesten                              | 20 |  |
| Arbeiten mit der Bildschirmtastatur | 21 |  |
| Vordergrundbeleuchtung              | 24 |  |
| Verbindung zum Internet             | 24 |  |
| Bluetooth-Konfiguration             | 27 |  |
| Einstecken der Mikro-SD-Karte       | 29 |  |

| ANWENDUNGEN        |    |
|--------------------|----|
| Bibliothek         | 32 |
| Shop               | 32 |
| Browser            | 35 |
| Allgemein          | 37 |
| Rechner            | 37 |
| Galerie            | 37 |
| RSS Nachrichten    | 38 |
| Musikspieler       | 39 |
| Hörbücher          | 41 |
| Spiele             | 43 |
| Solitaire          | 43 |
| Sudoku             | 43 |
| Schach             | 44 |
| Malen              | 44 |
| Scribble           | 44 |
| Services           | 45 |
| Dropbox PocketBook | 45 |
| Send-to-PocketBook | 48 |

| I |   | ` | ŀ | • | 2 | I | + |
|---|---|---|---|---|---|---|---|
| I | I | I | I | I | a | I | ι |

| BÜCHER LESEN                              | 53 |
|-------------------------------------------|----|
| Gesten im Lesemodus                       | 54 |
| Passen Sie die Helligkeit im Lesemodus an | 56 |
| Soziale Netzwerke & ReadRate              | 57 |
| Inhalt                                    | 61 |
| Lesezeichen                               | 63 |
| Wörterbuch                                | 64 |
| Notiz                                     | 65 |
| Stimme                                    | 66 |
| Leseeinstellungen                         | 68 |
| Verfolgen von Links                       | 73 |
| Dateien laden                             | 73 |
| Bibliothek                                | 79 |
| PocketBook Cloud                          | 82 |
| EINSTELLUNGEN                             | 88 |
| WLAN                                      | 88 |
| Bluetooth                                 | 89 |
| Konten und Synchronisierung               | 90 |

| Persönliche Einstellungen    | 95  |
|------------------------------|-----|
| Sprache/Language             | 97  |
| Datum/Zeit                   | 98  |
| Strom sparen                 | 98  |
| Wartung                      | 98  |
| Software                     | 100 |
| Informationen über das Gerät | 101 |

| FIRMWARE-AKTUALISIERUNG |  |
|-------------------------|--|
|-------------------------|--|

| FEHLERSUCHE1 | 06 |
|--------------|----|
|--------------|----|

| KUNDENSUPPORT | 11 | 0 |
|---------------|----|---|
|               |    |   |

| EINHALTUNG | INTERNATIONALER | NORMEN | 1 | 1 | 1 |
|------------|-----------------|--------|---|---|---|
|            |                 |        |   |   |   |

# Sicherheitshinweise

Vor der Arbeit mit dem Gerät lesen Sie sich bitte sorgfältig diesen Abschnitt durch. Durch die Einhaltung dieser Anweisungen gewährleisten Sie Ihre eigene Sicherheit und verlängern die Lebensdauer Ihres Geräts.

#### Lagerung, Transport und Betriebsbedingungen

Der Bereich der Betriebstemperatur des Geräts liegt bei 0 °C bis 40 °C; setzen Sie das Gerät daher keinen übermäßig hohen oder niedrigen Temperaturen aus. Niemals Kabel zu nah an Wärmequellen kommen lassen. Aufgeheizte Kabel oder deren Isolierung können sich verformen oder beschädigt werden, was zu Bränden oder Stromschlägen führen kann.

Vermeiden Sie die folgenden Einwirkungen:

#### Wartung

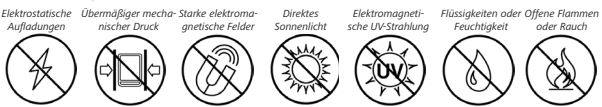

⊗ Lassen Sie das Gerät nicht über einen längeren Zeitraum in einer schlecht belüfteten Umgebung, wie z. B. in einem Auto oder in geschlossenen, engen Kisten/Verpackungen, liegen.

 $\otimes$  Das Gerät nicht fallen lassen oder versuchen, es zu verbiegen.

⊘ Schützen Sie den Bildschirm vor Objekten, die ihn zerkratzen oder beschädigen könnten. Um einen sicheren Schutz des Bildschirms sicherzustellen, empfehlen wir die Lagerung des Geräts in einer Schutzabdeckung und/oder in einem Hardcover.

⊘ Von Kindern fernhalten.

⊗ Dieses Gerät nicht zerlegen oder modifizieren.

⊗ Verwenden Sie das Gerät nicht mit beschädigtem Akku, Ladegerät (gebrochenes Gehäuse, abgenutzte Kontakte, gebrochenes Zuführungskabel) oder mit beschädigter SD-Karte. Ist der Akku beschädigt (gerissenes Gehäuse, Auslaufen von Elektrolyt, Verformung usw.), muss er durch autorisiertes Personal ersetzt werden. Die Verwendung selbstgebauter oder modifizierter Akkus kann zu einer Explosion und/oder zur Beschädigung des Geräts führen.

⊗ Verwenden Sie keine organischen oder anorganischen Lösungsmittel (z. B. Benzol) für die Reinigung von Bildschirm und/oder Gehäuse.

⊘ Verwenden Sie einen weichen Lappen für das Entfernen von Staub von der Geräteoberfläche. Für das Entfernen von Schmutz benetzen Sie die Oberfläche mit wenigen Tropfen von destilliertem Wasser. Im Bildschirm sind bis zu fünf fehlerhafte Pixel akzeptabel, und diese stellen keinen von der Garantie abgedeckten Mangel des Bildschirms dar. Bis zum Ende der Laufzeit der Produktgarantie kontaktieren Sie bitte das nächstgelegen autorisierte Servicecenter, um sicherzustellen, dass die Sicherheit aufrecht erhalten wird.

Wenn das Gerät lange Zeit nicht genutzt wurde, ist es möglich, dass die Batterie-Ladeanzeige nicht korrekt funktioniert. Schließen Sie in diesem Fall das Ladegerät an und lassen das Gerät eine Stunde aufladen. Danach trennen Sie das Gerät von der Stromquelle oder dem USB-Kabel und schließen es sofort wieder an. Jetzt kann das Gerät normal genutzt werden.

Um mögliche Hörschäden zu vermeiden, darf nicht über einen längeren Zeitraum mit hoher Lautstärke gehört werden.

Achtung! Das Gerät kann nicht unter Wasser oder in nassem Zustand verwendet werden. Wenn Ihr Gerät unter Wasser getaucht wurde, lassen Sie zuerst das Wasser durch die Löcher im Gehäuse abfließen. Schütteln Sie dann das Gerät vorsichtig, während Sie es festhalten, und lassen Sie es danach 24 Stunden trocknen. Tauchen Sie das Gerät nicht in Meerwasser.

Für detaillierte Informationen über die Kundenzentren in Ihrer Region besuchen Sie bitte die offizielle Website von PocketBook International: http://www.pocketbook.ch.

#### Achtung

Der Bildschirm des Gerätes ist auf einem Glasträger aufgebaut! Um Beschädigungen zu vermeiden, lassen Sie das Gehäuse nicht fallen, sich verbiegen oder zerdrücken. Tätigen Sie keinen übermäßigen Druck auf die Bildschirmoberfläche und beschädigen Sie auf keine andere Weise den Glasträger des Bildschirms. Berücksichtigen Sie auch, dass die Bildschirmoberfläche eine Plastikbeschichtung hat. Deshalb wird empfohlen, Kontakt mit spitzen Objekten zu vermeiden, welche die Oberfläche des Gerätes zerkratzen können. Um das Risiko zu verringern, den Bildschirm oder das Gehäuse zu beschädigen, wird empfohlen, das Gerät in einer Schutzhülle von PocketBook aufzubewahren und zu transportieren.

#### **HF-Sicherheit**

Das Gerät empfängt und sendet Hochfrequenzsignale und kann Störungen des Funkverkehrs und anderer elektronischer Geräte verursachen. Verwenden Sie medizinische Geräte (z. B. Herzschrittmacher oder Hörgerät), kontaktieren Sie bitte Ihren Arzt oder den Hersteller, um zu erfahren, ob diese medizinischen Geräte gegen externe HF-Signale geschützt sind.

Verwenden Sie die drahtlose Kommunikation nicht an Orten, wo dies verboten ist, z. B. an Bord eines Flugzeugs oder in Krankenhäusern, weil sie sich u. U. auf die Bordelektronik oder die medizinischen Geräte auswirken könnte. Verwertung Die unsachgemäße Entsorgung dieses Geräts kann sich negativ auf die Umwelt und die öffentliche Gesundheit auswirken. Um dies zu vermeiden, befolgen Sie bitte die gerätespezifischen Entsorgungsanforderungen. Die Wiederverwertung der Bestandteile des Readers hilft bei der Erhaltung natürlicher Ressourcen. Für weitere Informationen bezüglich der Wiederverwertung kontaktieren Sie bitte die lokalen Gemeindebehörden, Ihren Abfallentsorger, das Geschäft, in dem Sie das Gerät gekauft haben, oder das autorisierte Servicecenter.

Entsorgung elektrischer und elektronischer Komponenten (die Richtlinie ist maßgeblich für die EU und andere europäische Länder, in denen getrennte Müllentsorgungssysteme vorhanden sind). Einwohner anderer Länder entsorgen die Akkus in Übereinstimmung mit lokal geltendem Recht.

Zerstören Sie den Akku nicht durch Verbrennen, da dieser sonst explodieren kann! **1. Home** — Zurück zum Hauptmenü

 Rückwärts – Seite zurückblättern; im Navigationsmodus — wechselt zum vorigen Menü oder zur vorigen Seite der Liste.

 Vorwärts – Seite vorwärtsblättern.

 Menü – Öffnen des Kontextmenüs (falls verfügbar). Um das Konfigurationsfenster der Vordergrundbeleuchtung zu öffnen, drücken und halten Sie die Taste Menü etwa 1 Sekunde lang (Vordergrundbeleuchtung).

 Ein/Aus – Ein-/Ausschalten des Geräts (Taste lange gedrückt halten).

6. MicroSD-Kartenschacht — für externe MicroSD-/SDHC-Karten (bis zu 128 GB (Dateisystem FAT32)).

 USB Type-C-Anschluss – zum Anschließen des Geräts an einen Computer oder an ein Ladegerät mittels eines USB-Kabels.

> HINWEIS: Außerdem können Sie im Bereich Einstellungen > Persönliche Einstellungen > Tastaturbelegung die Tastenbelegung selbst konfigurieren. Die Schaltflächen für die Navigation und für das Blättern von Seiten sind von der Bildschirmausrichtung abhängig.

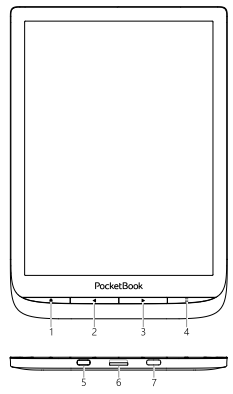

## **Technische Daten**

| Display                | 7.8" (19.8 cm) E Ink new Kaleido™, Capacitive<br>(multisensor), 468 × 624 (Farbmodus), 1404 ×<br>1872 (Graustufenmodus)    |
|------------------------|----------------------------------------------------------------------------------------------------|
| DPI                    | 300 (Graustufenmodus), 100 (Farbmodus)                                                                                     |
| Farbtiefe              | 16 (Graustufenmodus), 4096 (Farbmodus)                                                                                     |
| Vordergrundbeleuchtung | Ja                                                                                                    |
| Prozessor              | Dual Core (2×1 GHz)                                                                                                    |
| RAM                    | 1 GB                                                                                                    |
| Interner Speicher      | 16 GB *                                                                                                    |
| Speicherschacht        | MicroSD (bis zu 128 GB (Dateisystem FAT32))                                                                                |
| Betriebssystem         | Linux® 3.10.65                                                                                                    |
| Verbindungen           | USB Type-C, Wi-Fi (b/g/n 2,4 GHz), Bluetooth                                                                               |
| Akku                   | Li-Ion Pol, 2900 mAh                                                                                                    |
| G-Sensor               | Ja                                                                                                    |
| Cover-Sensor           | Ja                                                                                                    |
| Buchformate            | ACSM, CBR, CBZ, CHM, DJVU, DOC, DOCX, EPUB,<br>EPUB (DRM), FB2, FB2.ZIP, HTM, HTML, MOBI, PDF,<br>PDF (DRM), PRC, RTF, TXT |
| Bildformate            | JPEG, BMP, PNG, TIFF                                                                                                    |
| Audioformate           | MP3, OGG Mit Hilfe von einem USB Type-C und Bluetooth                                                                      |
| Hörbuch-Format         | M4A, M4B, OGG, OGG.ZIP, MP3, MP3.ZIP Mit Hilfe von einem USB Type-C und Bluetooth                                          |
| Abmessungen            | 195 × 136.5 × 8 mm                                                                                                    |
| Gewicht                | 225 g                                                                                                    |

\* Der tatsächlich verfügbare interne Speicher kann je nach Softwarekonfiguration Ihres Geräts variieren.

## Erste Schritte

In diesem Kapitel erfahren Sie, wie man das Gerät für den Einsatz vorbereitet, und lernen seine wichtigsten Steuerungsfunktionen kennen.

#### AUFLADEN DES AKKUS

Das Aufladen der integrierten Akkus ist (1) via USB-Kabel am PC oder (2) per optional erhältlichen Ladegerät möglich.

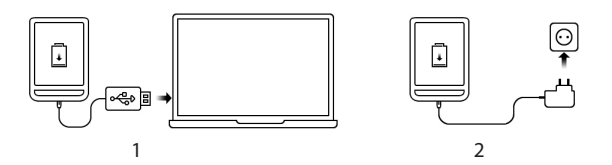

• Verbinden Sie dieses Gerät mithilfe eines Kabels mit einem Computer oder unter Verwendung des Netzteils mit dem Stromnetz. Das Gerät schaltet sich ein, sobald der Ladevorgang beginnt.

• Wenn der Akku vollständig geladen ist, können Sie das Gerät abziehen, Das ist nun betriebsbereit.

Wenn das Gerät beim Anschließen des Kabels an den PC eingeschaltet ist, erscheint auf dem Bildschirm die Aufforderung, eine der folgenden Aktionen zu wählen: *"Verbindung mit Computer"* oder *"Laden"*.

| Einschalten | Drücken Sie die Taste <b>Ein/Aus</b> . Sobald das Gerät betriebsbereit ist, wird<br>je nach Einstellung das Hauptmenü oder das zuletzt geöffnete Buch<br>angezeigt. |
|-------------|----------------------------------------------------------------------------------------------------|
| Ausschalten | Drücken und halten Sie die Taste <b>Ein/Aus</b> für etwa 2 Sekunden, bis das<br>Gerät sich ausschaltet.                                                             |

### GERÄTEVERWALTUNG

#### Erste Schritte

| Sperren     | Sie können Ihr Gerät auf drei Arten sperren:<br>1. Drücken Sie die Taste Ein/Aus;<br>2. Starten Sie den Taskmanager. Berühren Sie das Symbol<br>, um das Gerät zu sperren.<br>3. Sie können die automatische Tastensperre einstellen: ge-<br>hen Sie zu Einstellungen > Energie sparen > Autoabschalten nach oder Ge-<br>röt sperren nach und legen Sie die Leerlaufzeit fest, nach der das Gerät<br>gesperrt wird.                                                                                                    |
|-------------|----------------------------------------------------------------------------------------------------|
| Entsperren  | Drücken Sie die Taste <b>Ein/Aus.</b>                                                                                                    |
| Neustart    | Falls Ihr Gerät 'einfriert' (nicht auf Bildschirmberührungen oder Tasten-<br>druck reagiert), können Sie es durch Drücken der Taste <b>Ein/Aus</b> für 10<br>Sekunden neu starten.                                                                                                    |
| Taskmanager | Der Taskmanager kann auf zwei Arten aufgerufen werden:         • durch Berühren des Symbols         Benachrichtigungszeile;         • durch längeres Drücken der Taste Home G.         Über den Taskmanager erhalten Sie schnellen Zugriff auf einige Gerätesteuerungsfunktionen:         • Schließen laufender Anwendungen: drücken Sie X neben der Anwendung in der Liste;         • @ Gerätesperre. Um zu entsperren, drücken Sie die Taste         Ein/Aus         • @ Öffnet Liste der WLAN-Verbindungen         • @ Das Gerät ausschalten. |

### ÜBERSICHT DES HAUPTMENÜS

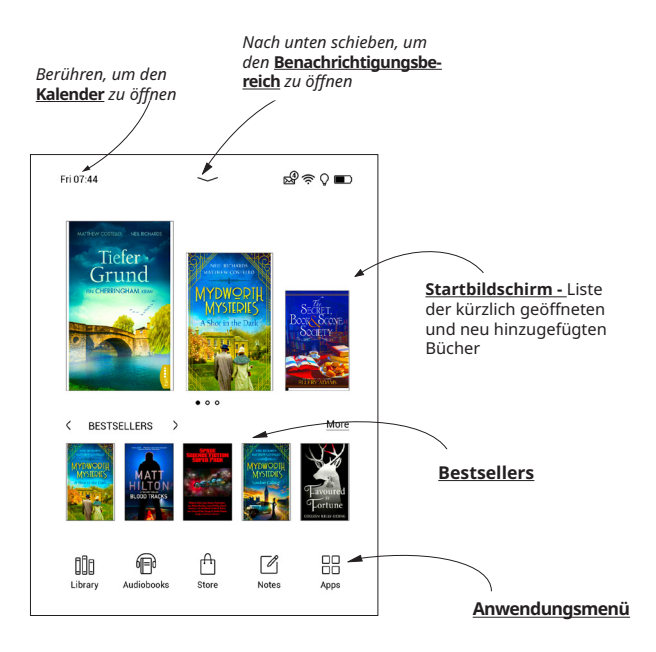

#### Benachrichtigungsbereich

Berühren Sie das Symbol — oder schieben Sie es nach unten, um den *Benachrichtigungsbereich* zu öffnen.

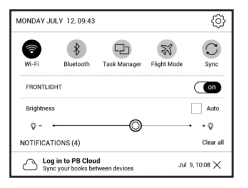

HINWEIS: Der Benachrichtigungsbereich kann auch durch Drücken der Taste Menü geöffnet werden.

Über den Benachrichtigungsbereich erhalten Sie einfachen Zugriff auf die <u>Verbindung zum Internet</u> und der <u>Vordergrundbeleuchtung</u>, die <u>Synchronisierung Ihres Geräts mit Netzwerkdiensten</u>, <u>Flugmodus</u>, die Geräte <u>Bluetooth</u>. Außerdem werden die News von ReadRate darauf angezeigt.

> HINWEIS: Für die Anzeige der ReadRate-News müssen Sie den Dienst zuerst autorisieren. Gehen Sie zu Einstellungen > Konten und Synchronisierung > ReadRate und führen Sie die Anmeldung am Dienst aus.

#### GESTEN

VORSICHT! Der Touchscreen des Geräts ist ein empfindliches und bruchgefährdetes Bauteil. Um Beschädigungen des Touchscreens zu vermeiden, berühren Sie diesen bitte mit Bedacht, wenn Sie das Gerät über Gesten steuern.

#### Tippen

Öffnet ein Element (Buch, Datei, Ordneranwendung oder Menüelement).

#### Berühren & Halten

Öffnet das Kontextmenü eines Elements (falls verfügbar).

#### Schieben

Blättert die Seiten eines Buches oder einer Liste; bewegt ein Bild: schieben Sie Ihren Finger über den Bildschirm.

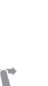

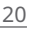

### Streichen

Scrollen von Listen: bewegen Sie Ihren Finger schnell über den Bildschirm.

#### Skalieren

Ändert die Bildgröße: legen Sie zwei Finger auf den Bildschirm und spreizen Sie diese zum Vergrößern auseinander bzw. bewegen Sie diese zum Verkleinern aufeinander zu.

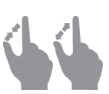

#### ARBEITEN MIT DER BILDSCHIRMTASTATUR

Die Bildschirmtastatur dient bei Bedarf zur Eingabe von Textinformationen, wie z. B. für eine Suche oder die Eingabe der Zugangsdaten einer Netzwerkverbindung.

Um ein Zeichen einzugeben, tippe auf die entsprechende Schaltfläche. Um ein Sonderzeichen einzugeben, tippe lange auf eine Schaltfläche und wähle aus dem Drop-Down-Menü das gewünschte Sonderzeichen aus.

Um von der Buchstabentastatur zur numerischen Tastatur zu wechseln, tippe auf 2123. Um von der numerischen Tastatur zur Zeichentastatur zu wechseln, tippe auf .

Um eine neue Tastatursprache hinzuzufügen, gehe zu *Einstellungen* > *Sprache/Languages* > *Tastaturlayouts*.

Bei Bedarf kannst du die Vorschau von Sonderzeichen in der rechten oberen Ecke der Tastaturschaltflächen aktivieren/deaktivieren. Gehe dafür zu Einstellungen > Sprache/ Languages > Tastaturlayouts > Zweitbelegung der Tasten anzeigen.

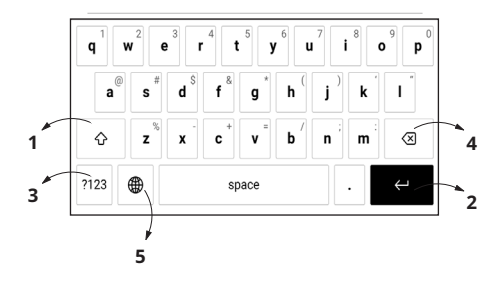

- 1. Groß-/Kleinschreibung ändern;
- 2. Übernahme des eingegebenen Texts;
- 3. Tastaturmodi wechseln;
- 4. Letztes eingegebene Zeichen löschen;
- 5. Eingabesprache ändern.

Wenn Sie ein Passwort eingeben (z. B. WLAN-Zugangsdaten), wird das Symbol  $\iff$  in dem Textfeld angezeigt. Berühren Sie es, um so die eingegebenen Zeichen zu sehen.

#### VORDERGRUNDBELEUCHTUNG

Die Intensität der Vordergrundbeleuchtung kann mithilfe des Schiebereglers in der Benachrichtigungszeile angepasst werden.

| FRONTLIGHT |   | on     |
|------------|---|--------|
| Brightness |   | Auto   |
| ☆- •       | O | • • \$ |

Sie können die Helligkeit **der Vordergrundbeleuchtung** Ihres Displays anpassen, indem Sie auf die Symbole für die Helligkeit **der Vordergrundbeleuchtung** tippen. Helligkeit und Farbtemperatur werden pro Tippen um ein Prozent angehoben/abgesenkt.

#### VERBINDUNG ZUM INTERNET

Das Gerät kann über eine WLAN-Verbindung auf das Internet zugreifen. Wenn Sie eine Anwendung öffnen, die eine Internetverbindung benötigt (z. B. *Browser* oder *BookStore*), wird die WLAN-Verbindung automatisch hergestellt. Ist ein bekanntes Netzwerk verfügbar, wird die Liste verfügbarer WLAN-Verbindungen geöffnet. Ist das Netzwerk. mit dem eine Verbindung hergestellt werden soll, passwortgeschützt, geben Sie mithilfe der Bildschirmtastatur das Passwort ein. Außerdem kann die WLAN-Verbindung durch das Anklicken des Symbols rim Benachrichtigungsfeld aktiviert/ deaktiviert werden. Falls ein bekanntes Netzwerk verfügbar ist, wird die Verbindung danach hergestellt, ansonsten wird eine Liste verfügbarer Netzwerke geöffnet.

#### Erweiterte Einstellungen

Für weitere detaillierte Einstellungen der WLAN-Verbindung wählen Sie *Einstellungen > Wi-Fi*, gehen zum ausgewählten Netzwerk und klicken unten im Bildschirm auf *"Mehr"*:

- Sie können ändern die Konfiguration der IP-Adresse:
- *DHCP* IP-Adresse automatisch beziehen (bei konfiguriertem DHCP-Server).

 Manuell (f
ür erfahrene Benutzer) – manuelle Eingabe der Netzwerkparameter mit der Bildschirmtastatur.

• Besitzt das Netzwerk, mit dem die Verbindung hergestellt werden soll, einen Proxy-Server, legen Sie im Bereich *Proxy-Konfiguration* dessen Parameter fest.

#### Verbindung zu verborgenem Netzwerk

1. Gehen Sie zu Einstellungen > Wi-Fi.

 Öffnen Sie "Verbindung zu verborgenem Netzwerk" und geben mit der Bildschirmtastatur im Feld Netzwerkname (SSID) die SSID des Netzwerks ein.

**3.** Wählen Sie in der entsprechenden Liste den Sicherheitstyp:

• Keiner – für ein offenes Netzwerk.

• *Einfach (WEP)* – nach der Auswahl dieser Option müssen Sie den WEP Authentifizierungstyp – Offen (Open System) oder Gemeinsam verwendet (Shared Key) festlegen.

• WPA/WPA2 PSK – Sie müssen hier den Netzwerkschlüssel eingeben (bis zu 64 Zeichen). 4. Zur Überprüfung der Netzwerkkonfiguration und für die Verbindung mit dem Netzwerk gehen Sie zurück zum Bereich Verbindung zu einem ausgeblendeten Netzwerk und drücken auf Verbinden.

#### **BLUETOOTH-KONFIGURATION**

Mit dieser Art der Verbindung können Sie drahtlose Bluetooth-Geräte (z. B. Headsets, Kopfhörer und Lautsprecher) mit dem E-Reader verbinden, um Audiodateien abzuspielen und die Text-to-Speech-Funktion zu nutzen.

Es gibt zwei Möglichkeiten, Ihr Bluetooth-Gerät mit Ihrem E-Reader zu koppeln.

ACHTUNG! Wenn Sie zum ersten Mal eine Verbindung herstellen:

Aktivieren Sie Bluetooth im Benachrichtigungsfeld Ihres E-

-Readers;

- · Schalten Sie Ihr Bluetooth-Gerät in den Pairing-/Koppel-Modus;
- Ihr Bluetooth-Gerät fordert möglicherweise die Erlaubnis zum Pairing/Koppeln an. Bitte bestätigen Sie diese Aktion.

### Option 1

Es wird eine Liste der verfügbaren Bluetooth-Geräte zum Koppeln angezeigt, sobald Sie eine Audiodatei oder die Text-to-Speech-Funktion starten. Klicken Sie in der angezeigten Liste auf den Namen des Bluetooth-Gerätes, mit dem sich Ihr E-Reader verbinden soll.

#### Option 2

**1.** Gehen Sie zu *Einstellungen -> Bluetooth* und stellen Sie den Schalter auf *ON*.

**2.** Das System zeigt automatisch eine Liste der Geräte an, die zum Koppeln verfügbar sind.

 Suchen Sie den Namen des Bluetooth-Gerätes, zu dem eine Verbindung hergestellt werden soll, und klicken Sie darauf.

 Wenn das Bluetooth-Zielgerät nicht aufgeführt ist, klicken Sie unten auf dem Bildschirm auf BT-Gerät suchen.

Beim nächsten Einschalten des Geräts wird die Verbindung automatisch hergestellt.

#### EINSTECKEN DER MIKRO-SD-KARTE

Das Gerät verfügt bereits über einen internen Speicher von 16 GB, Sie können jedoch den internen Speicher mithilfe einer Mikro-SD-Karte erweitern (bis zu 128 GB (Dateisystem FAT32)). Führen Sie die Karte in den Schacht ein, wie in der Abbildung dargestellt, und drücken Sie leicht, bis die Karte fest eingeschoben ist.

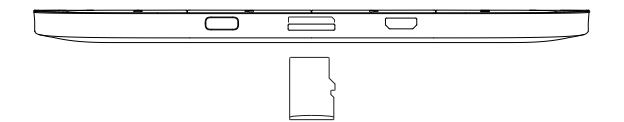

ACHTUNG! Beim Einstecken und Ausstecken der micro SD-Karte muss das Gerät ausgeschaltet sein!

Um die Karte zu entnehmen, drücken Sie solange leicht auf den Rand, bis sie sich löst, und ziehen Sie sie heraus.

ACHTUNG! Steckt Ihre SD-Karte fest, diese bitte nicht selbst entfernen, sondern telefonisch den Kundensupport verständigen.

Weitere Informationen zum Formatieren der SD-Karte finden Sie in <u>Wartung</u>.

# <u>Anwendungen</u>

In diesem Abschnitt können Sie die auf Ihrem Gerät installierten Anwendungen überprüfen.

Der Standard-Startbildschirm enthält vier Anwendungen:

- Bibliothek
- Hörbücher
- Notizen
- Shop.

Im Anwendungsmenü sind weitere Apps verfügbar. Um das Anwendungsmenü zu öffnen, klicken Sie auf das Symbol <sup></sup> 8.

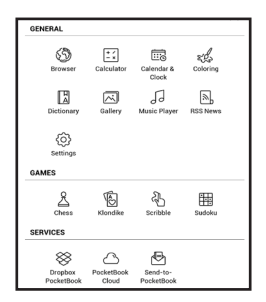

### Bibliothek

Die Bibliothek ist der Dateimanager für E-Books, hier können Sie diese gruppieren und sortieren, das Erscheinungsbild des Bereichs ändern und eine Suche durchführen. Erfahren Sie mehr über diese Anwendung unter <u>Bibliothek</u>.

# 🖞 Shop

Damit Sie auf Ihrem PocketBook E-Reader direkt und bequem Bücher und Hörbücher einkaufen können, ist Ihr Gerät entweder mit dem PocketBook eBook-Shop oder dem Buchshop einer Partnerbuchhandlung von PocketBook verbunden.

Nutzen Sie die eBook-Shop-App, um Inhalte direkt auf Ihrem PocketBook E-Reader auszusuchen und zu kaufen. Um die App nutzen zu können, benötigen Sie eine aktive Internetverbindung. Aktivieren Sie dazu bitte das WLAN auf Ihrem Gerät. Um auf alle Funktionen des eBook-Shops zugreifen zu können, müssen Sie sich in der App mit Ihren vorhandenen Nutzerkontodaten anmelden oder ein neues Nutzerkonto erstellen. Wenn Ihr Gerät mit einem PocketBook eBook-Shop verbunden ist, tippen Sie dazu bitte in der eBook-Shop-App oben rechts auf "Anmelden/Konto erstellen". Folgen Sie dann den Anweisungen auf dem Bildschirm.

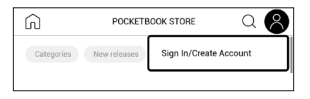

Sobald Sie sich korrekt mit Ihren bekannten oder neuen Nutzerdaten angemeldet haben, erhalten Sie Zugriff auf alle Funktionen des PocketBook eBook-Shops.

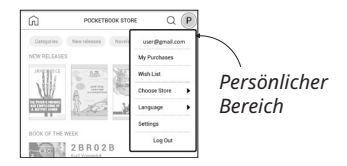

Zur Verwaltung Ihres Nutzerkonto haben Sie folgende Möglichkeiten:

 Wunschliste — Anzeige einer Liste der Bücher, die Sie sich wünschen.

 Buchsprache — Auswahl der Sprache der Bücher, die im Shop angezeigt werden sollen.

Shop wählen — Auswahl eines verfügbaren
 PocketBook-Shop.

 Einstellungen — Zugriff auf die allgemeinen Einstellungen.

 Abmelden — Abmelden vom aktuell angemeldeten Nutzerkonto.

Um das im PocketBook eBook-Shop ausgewählte Produkt zu kaufen, klicken Sie auf *"Kaufen"*. Danach wird ein Fenster mit einer Liste der verfügbaren Zahlungsmöglichkeiten angezeigt. Wählen Sie die für Sie komfortable Zahlungsmöglichkeit aus und führen Sie die Zahlung durch. Folgen Sie dazu den Anweisungen auf dem Bildschirm. Erworbenen Dateien erscheinen im Abschnitt "Meine Einkäufe", wo Sie sie jederzeit herunterladen können. Sobald der Download abgeschlossen ist, werden erworbene Dateien in den Ordner Library> Downloads verschoben und auf dem Startbildschirm des E-Readers unter "Letzte Ereignisse" angezeigt.

### 🕤 Browser

Eine Anwendung zum Betrachten von Webseiten. Nachdem Sie Ihren Browser gestartet haben, werden Sie dazu aufgefordert, sich mit einem der verfügbaren WLANs zu verbinden, wenn zuvor keine WLAN-Verbindung hergestellt wurde.

Um eine Website-Adresse einzugeben, berühren Sie die Adressleiste, geben Sie mit der angezeigten Bildschirmtastatur eine Adresse ein und drücken Sie die Eingabetaste. Um einem Link zu folgen, berühren Sie ihn einfach. Passt eine Webseite nicht auf den Bildschirm, kann sie gescrollt werden: legen Sie Ihren Finger auf den Bildschirm und bewegen Sie eine Seite. Außerdem können Sie die Skalierung der Webseite durch Vergrößerungsgesten ändern (Zusammenführen oder Spreizen der Finger). Mit den Tasten können Sie die Seite vertikal scrollen: scrollt nach unten und scrollt nach oben.

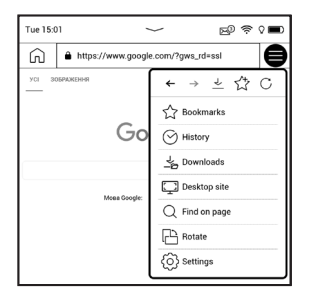

Außerdem können Sie mithilfe des Browsermenüs den Verlauf besuchter Websites und Favoriten anzeigen lassen, Skalierung und Anzeige der Webseiten anpassen, den Browser im Bereich Einstellungen konfigurieren und den Browser schließen.

Unter Einstellungen löschen Sie Verlauf und Cookies, aktivieren/deaktivieren JavaScript und laden Bilder.
#### ALLGEMEIN

### Ex Rechner

Der Rechner bietet eine Vielzahl mathematischer Operationen, zum Beispiel: Zahlenformate sowie Konstanten, logische und trigonometrische Funktionen. Der wissenschaftliche Taschenrechner kann für sehr komplexe Berechnungen genutzt werden.

## 🖾 Galerie

Öffnet die Bibliothek im Bildanzeigemodus (heruntergeladen in den Ordner Foto). Das geöffnete Foto wird im Vollbildmodus angezeigt. Um ein Foto als Logo im ausgeschalteten Zustand festzulegen, um es zu Drehen oder um Informationen darüber anzuzeigen, berühren Sie das Vollbild, um zum Bearbeitungsmodus zu wechseln, und drücken Sie das Menüzeichen  $\equiv$  in der rechten oberen Ecke des Bildschirms. Im Bearbeitungsmodus können Sie ein Foto durch Vergrößerungsgesten vergrößern und den ausgewählten Bereich als Logo festlegen.

# RSS Nachrichten

Eine Anwendung zum Hinzufügen und Lesen von RSS-Feeds. Um RSS-Newsfeeds hinzuzufügen, öffnen Sie die RSS-Konfiguration. Wählen Sie die Option RSS-Feed hinzufügen. Geben Sie mithilfe der Bildschirmtastatur die Adresse des Feeds ein.

Wählen Sie den zu löschenden Feed. Öffnen Sie das Kontextmenü. Wählen Sie den Befehl Löschen.

Wählen Sie den zu bearbeitenden Feed. Öffnen Sie das Kontextmenü. Klicken Sie dann auf Name bearbeiten oder URL bearbeiten. Bearbeiten Sie mithilfe der Bildschirmtastatur die RSS-Feedname oder Adresse des Feeds.

Klicken Sie im Anwendungsmenü PocketNews auf Aktualisieren. Beim Aktualisieren von RSS-Feeds wird der neue Inhalt zur Datei mit der Dateiendung .hrss hinzugefügt, und diese Datei ist nach dem Aktualisieren zum Lesen verfügbar. Der Downloadstatus wird während der Aktualisierung angezeigt. Nach der Aktualisierung kann die Datei mit dem Browser offline gelesen werden.

Wählen Sie die Option Aktuelle News lesen im Anwendungsmenü PocketNews. Die zuletzt heruntergeladenen RSS-Feeds werden im Browser geöffnet

Nachrichtenarchiv: Nach dem Wählen dieser Option können Sie die früher gespeicherten RSS-Feed-Aktualisierungen lesen.

## **Musikspieler**

Ein Musik-Player für das Abspielen von Mediadateien im Format mp3.

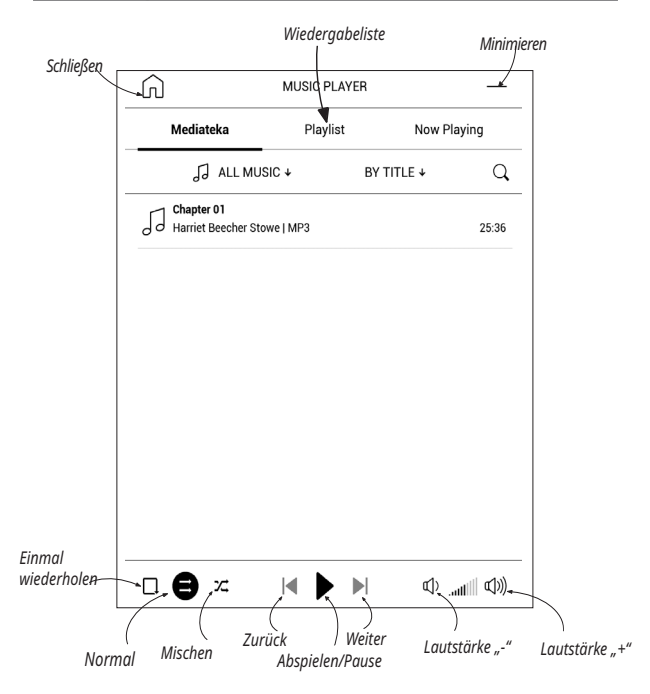

Im Anwendungsmenü können Sie Audiodateien und Ordner mit Musik der Wiedergabeliste hinzufügen. Titel neu anordnen und die Wiedergabeliste speichern oder löschen.

Mithilfe des Kontextmenüs, geöffnet durch langes Drücken auf einen Titel, können die folgenden Aktionen ausgeführt werden: Titelinformationen anzeigen, Titel der Warteschlange hinzufügen oder die Datei von der Liste entfernen.

# 🖹 Hörbücher

Diese Anwendung spielt Hörbücher der folgenden Formate ab: .m4a, .m4b, .ogg, und .mp3. Darüber hinaus werden auch Hörbücher in Containern unterstützt: .mp3.zip, .zip. Es können auch Hörbücher mit Dateien in einem Verzeichnis abgespielt werden.

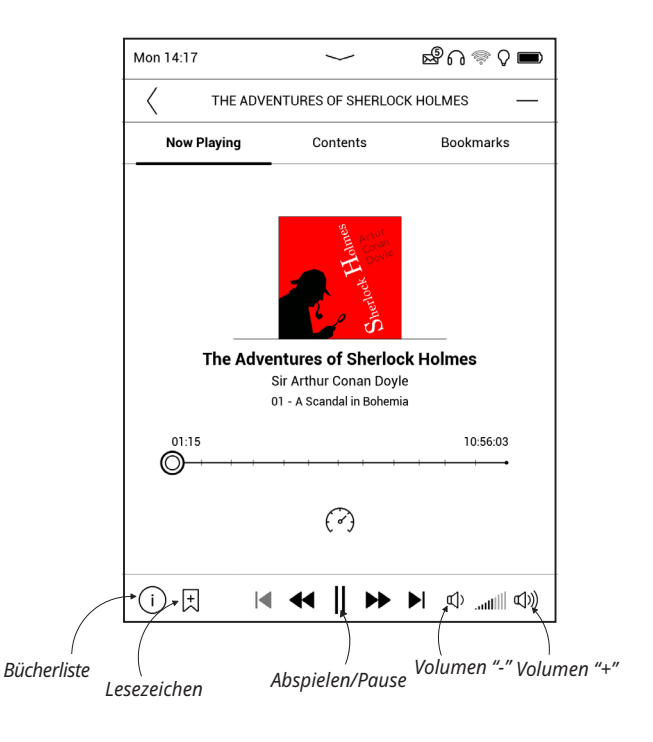

Über das Menü der Anwendung lassen sich Hörbücher zur Playlist hinzufügen oder von dieser entfernen sowie die Hörbücherliste verwalten und nach verschiedenen Eigenschaften sortieren.

Im Menü zur Wiedergabesteuerung können sowohl die bevorzugte Abspielgeschwindigkeit als auch die Stimmlage ausgewählt werden.

#### SPIELE

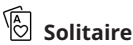

Klassisches Solitär.

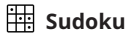

Drücken Sie auf eine leere Zelle, um sie auszuwählen. Danach können Sie eine Zahl eingeben, die Ihrer Meinung

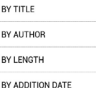

BY LATEST ACTIVITY

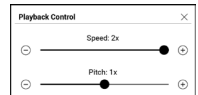

nach in die ausgewählte Zelle gehört, oder Markierungen setzen – Zahlen, von denen Sie vermuten, dass sie in die Zelle gehören. Die Zahlen und Markierungen sollten aus dem unteren Auswahlbereich gewählt werden.

## 🕺 Schach

Sie können gegen Ihren Freund oder gegen das Gerät spielen. Spielen Sie gegen das Gerät, kann eine von 10 verschiedenen Schwierigkeitsstufen gewählt werden.

### <sub>ξ</sub><sup>2</sup><sub>2</sub> Malen

Dies ist eine klassische Ausmal-App, mit deren Hilfe du schwarz-weiße Malvorlagen mit verschiedenen Farben bunt gestalten kannst. Ausgemalte Bilder werden automatisch auf deinem E-Reader gespeichert.

## 街 Scribble

Ist ein Zeichenprogramm. Um das Zeichenwerkzeug zu starten, nutzen Sie die Anwendungskontrollleiste. Palette - Werkzeug zur Auswahl der Stiftfarbe.
Text: wählen Sie Position und Größe des Textfeldes. Text wird mit der Bildschirmtastatur eingegeben;
A<sup>I</sup> Schriftart: ändert die Schriftart und Schriftgröße;
Stift: ein Werkzeug zum Zeichnen dünner Linien;
Radierer: ein Werkzeug zum Löschen von Linien und Text;
Zurück: macht die letzte Operation rückgängig;
Neu: eine neue Zeichnung beginnen;
Zeichnung löschen.

Möchten Sie ein Bild speichern, klicken Sie auf das Symbol Neues Bild D. Das aktuelle Bild wird im Ordner Meine Bilder im Stammverzeichnis des Gerätes gespeichert.

#### SERVICES

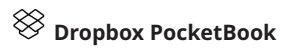

Mit der DropBox-Anwendung können Dateien auf Ihr Gerät heruntergeladen werden, die zur Dropbox von einem Computer oder Gerät mit installierter Dropbox-App oder von der <u>Dropbox-Website</u> aus hinzugefügt wurden. Und auf Ihrem PocketBook muss nichts installiert werden, es genügt, sich für den Dienst zu autorisieren.

#### **Erstmalige Nutzung**

 Registrieren Sie sich beim Dropbox-Dienst (https://www.dropbox.com).

2. Geben Sie auf Ihrem PocketBook-Gerät im Bereich 'Einstellungen > Konten und Synchronisierung > Dropbox > Login' Ihre Dropbox-Kontodaten ein (E-Mail-Adresse und Passwort) ein, um Dropbox zu autorisieren. (Die WLAN-Verbindung muss aktiviert sein. Sie werden sonst aufgefordert, diese einzuschalten).

3. Nach der erfolgreichen Autorisierung wird in der Bibliothek des Gerätes der Sync-Ordner 'Dropbox Pocket-Book' erstellt. In Ihrem Dropbox-Konto wird jetzt das Verzeichnis 'Anwendung > Dropbox PocketBook' angezeigt und nach der Synchronisierung steht dieses Verzeichnis auch von anderen Geräten mit Dropbox zur Verfügung.

HINWEIS: Die Anwendung auf Ihrem Gerät hat dann ausschließlich Zugriff auf die Dateien im Ordner ,Dropbox PocketBook'.

#### So erfolgt die Synchronisierung

Automatisch:

 Dateien, die dem Verzeichnis 'Anwendung > Dropbox PocketBook' und dem Sync-Ordner auf Ihrem Gerät hinzugefügt werden, werden bei aktiver Internetverbindung automatisch synchronisiert.

 Alle synchronisierten Dateien werden automatisch in den Sync-Ordner in der Bibliothek heruntergeladen (Standardmäßig ist 'Dropbox PocketBook' der Sync-Ordner, dieser kann aber unter 'Einstellungen > Konten und Synchronisierung > Dropbox > Sync-Ordner' geändert werden).
Manuell:  Um alle Inhalte in den Sync-Ordnern zu synchronisieren, wählen Sie unter Einstellungen 'Konten und Synchronisierung > Dropbox > Dateien synchronisieren' oder wählen Sie in der Bibliothek im Kontextmenü des Sync-Ordners 'Dateien synchronisieren'.

 Nach der Synchronisierung stehen alle erhaltenen Dateien außerdem im Sync-Ordner der Bibliothek auf dem Gerät zur Verfügung.

# 🖶 Send-to-PocketBook

Die Anwendung Send-to-PocketBook ermöglicht es Ihnen, Dateien (E-Books und Dokumente) an die E-Mail -Adresse Ihres Geräts zu senden. Bei aktivierten W-LAN werden die E-Books und Dokumente automatisch auf Ihr Gerät heruntergeladen. Um Ihr Gerät mit dem Send-to-PocketBook Dienst zu verknüpfen, gehen Sie bitte wie folgt vor:

### Einrichtung

 Starten Sie auf Ihrem PocketBook unter Anwendungen auf der zweiten Seite die Funktion Send-to-PocketBook.

> HINWEIS: Wenn Ihr PocketBook noch nicht mit einem W-LAN verbunden ist, werden Sie aufgefordert die Verbindung herzustellen.

2. In dem nun geöffneten Einrichtungs-Assistenten geben Sie Ihre Kontaktdaten (E-Mail -Adresse und Passwort) ein. An diese E-Mail Adresse wird jetzt der Aktivierungs-Link gesendet. Folgen Sie diesem Link, um die E-Mail -Adresse Ihres Geräts (z. B. <u>username@pbsync.com</u>) festzulegen.

> HINWEIS: Die Kontakt-E-Mail-Adresse wird nur für die Autorisierung der Anwendung verwendet und mit der Dienstadresse des Geräts <u>username@pbsync.</u> <u>com</u> können die Bücher dorthin gesendet werden, wenn Sie diese auf Ihr Gerät herunterladen möchten.

3. Nach erfolgreicher Aktivierung aktualisieren Sie den Einrichtungs-Assistenten auf dem Gerät. Auf Ihrem

PocketBook wird jetzt ein eigener Ordner angelegt Send-ToPb, in den die erhaltenen E-Books und Dokumente abgespeichert werden. Sie können natürlich diesen Ordner in den Einstellungen jederzeit anpassen.

#### Dateiverwaltung

Automatisch:

 An die Dienst-E-Mail-Adresse Ihres Geräts gesendete Dateien werden bei aktiver Internetverbindung automatisch in Speicherort für Dateien in der Gerätebibliothek heruntergeladen. Auf Speicherort für Dateien kann nach der Autorisierung von den folgenden Stellen aus zugegriffen werden:

• Anwendungen > Send-to-PocketBook.

 Einstellungen > Konten und Synchronisierung > Send-to-PocketBook > Gehe zu Ordner des Kontextmenüs des Speicherort für Dateien.

• Bibliothek > SendToPb.

2. Standardmäßig ist SendToPb der Downloadordner, dieser kann bei der Registrierung oder im Bereich Einstellungen > Konten und Synchronisierung > Send-to-PocketBook > Speicherort für Dateien geändert werden.

Manuell:

Um den Inhalt des Downloadordners zu aktualisieren, wählen Sie unter Einstellungen > Konten und Synchronisierung > Send-to-PocketBook > Jetzt Dateien empfangen oder wählen Sie unter Bibliothek > Jetzt Dateien empfangen im Kontextmenü des Speicherort für Dateien.

Empfangene Dateien stehen außerdem im Speicherort für Dateien in der Bibliothek des Geräts zur Verfügung.

#### Die Liste vertrauenswürdiger Sender

Dokumente können auf das Gerät heruntergeladen werden, wenn sie von einer Adresse gesendet werden, die in der 'weißen Liste' enthalten ist (eine Liste der vertrauenswürdigen Sender). Die bei der Registrierung angegebene Adresse ist in dieser Liste standardmäßig enthalten.

Wird die E-Mail von einer unbekannten Adresse an Ihr Gerät gesendet, erhalten Sie die Nachricht mit dem Vorschlag, einen Absender der 'weißen Liste' hinzuzufügen. Nach Ihrer Bestätigung erhalten Sie Dateien von der Ihrem Gerät hinzugefügten Adresse. So gelangt auch kein Spam auf das Gerät. In diesem Kapitel erfahren Sie, wie Sie E-Books lesen und die Reader-Software so konfigurieren, dass das Lesevergnügen für Sie optimal ist. Mit diesem Gerät können Sie Bücher in den folgenden Formaten lesen: ACSM, CBR, CBZ, CHM, DJVU, DOC, DOCX, EPUB, EPUB (DRM), FB2, FB2.ZIP, HTM, HTML, MOBI, PDF, PDF (DRM), PRC, RTF, TXT.

Um ein Buch zu öffnen, tippen Sie auf dessen Titel im Bereich Zuletzt geöffnet oder Bibliothek. Hatten Sie ein Buch schon einmal geöffnet, wird bei diesem die Seite angezeigt, bei der Sie beim letzten Lesen stehen geblieben waren. Nach dem Öffnen einiger Formate (z. B. ePub) wird zunächst die Seitenzahl ermittelt. Solange der Vorgang des Seitenzählens läuft, sehen Sie im unteren Bildschirmteil statt der Angabe der Nummer der aktuellen Seite und der Gesamtseitenzahl das Zeichen "…". Bis der Vorgang abgeschlossen ist, besteht auf einige Funktionen kein Zugriff. Um das Lesemenü zu öffnen, tippen Sie auf die Mitte des Bildschirms oder drücken auf **Menü**.

#### GESTEN IM LESEMODUS

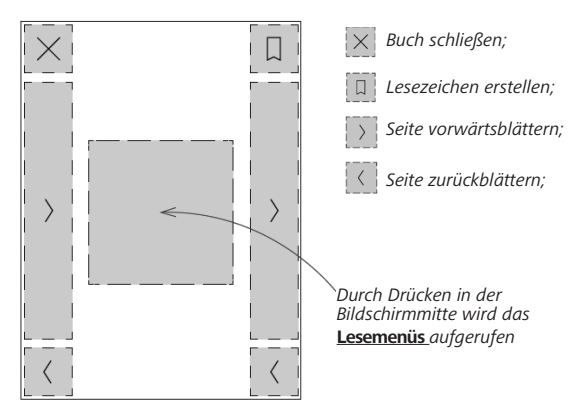

### Seite umblättern

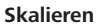

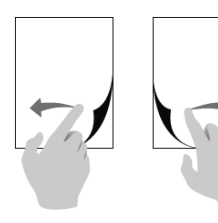

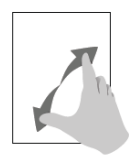

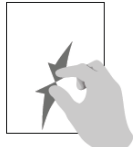

### Lesemenüs

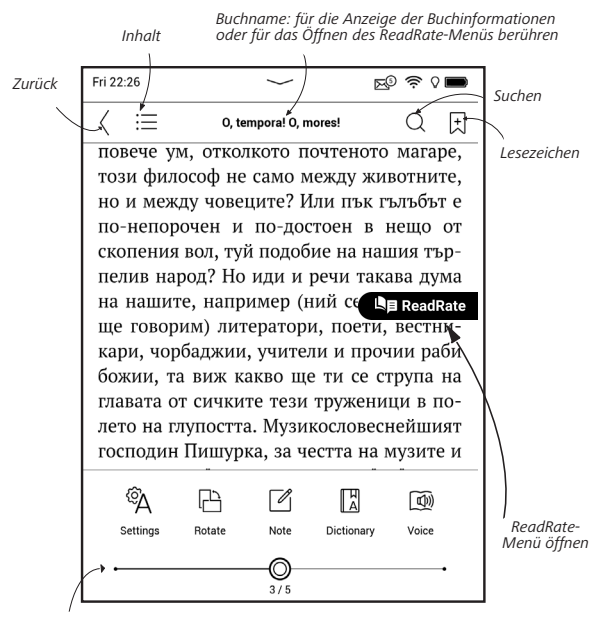

Ziehen Sie den Schieberegler für das Umblättern oder berühren Sie die Seitennummer, um die gewünschte Seitenzahl einzugeben.

### PASSEN SIE DIE HELLIGKEIT DER VORDERGRUNDBE-LEUCHTUNG DIREKT IM LESEMODUS AN

Sie können die Helligkeit der Vordergrundbeleuchtung mithilfe von Gesten einstellen. Um die Helligkeit zu ändern, ohne das Buch zu verlassen, streichen Sie mit Ihrem Finger über den Bildschirm, wie in der Abbildung gezeigt.

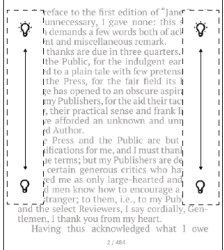

Wenn der automatische Anpassungsmodus für Vordergrundbeleuchtung aktiviert ist, fragt das Gerät, ob Sie diesen deaktivieren und die Einstellungen manuell konfigurieren möchten, ohne das Lesen zu unterbrechen.

# C SOZIALE NETZWERKE & READRATE

Jetzt können Sie die Vorteile sozialer Netzwerke auf Ihrem PocketBook nutzen: teilen Sie Auszüge aus Büchern, fügen Sie Kommentare hinzu, teilen Sie mit, was Sie gerade lesen oder gelesen haben, mögen und nicht mögen. <u>ReadRate</u> ermöglicht Ihnen außerdem das Ansehen der Ereignisse von Freunden, und Sie erhalten Informationen über die beliebtesten Bücher.

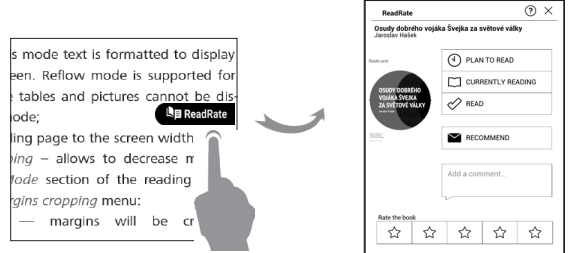

Sie benötigen eine Internetverbindung für das Senden von Ereignissen zu sozialen Netzwerken. Um das ReadRate-Menü zu öffnen, drücken Sie im Lesemenü auf das Symbol

#### Lesestatus und Buchbewertung

1. Tippen Sie auf eine der Optionen (*Lese gerade, Gelesen, Empfehlen* oder *Bewerten* mit Sternen von 1 bis 5).

2. Geben Sie die Daten (E-Mail und Passwort) eines Ihrer Konten ein: in sozialen Netzwerken oder im Book Store.

| f         | Facebook            |
|-----------|---------------------|
| y         | Twitter             |
| Ŷ         | Одноклассники       |
| 8+        | Google              |
| ×         | Email на BookLand   |
| ×         | Email на PocketBook |
| $\bowtie$ | Email на ReadRate   |

**3.** Dadurch wird das ReadRate-Profil erstellt, das Sie mit Konten anderer sozialer Netzwerke verlinken können. Nach der Autorisierung wird dieses Fenster angezeigt:

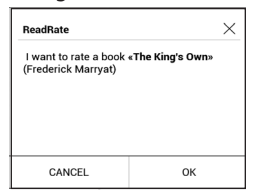

4. Bestätigen Sie Ihre Auswahl durch Drücken von OK.

Alle Aktionen werden standardmäßig in Ihrem ReadRate-Profil.

Nach der Aktivierung der Statusarten *Lese gerade, Gelesen, Gefällt* oder *Gefällt nicht*, werden deren Symbole farbig dargestellt —  $\blacksquare$ ,  $\checkmark$ , und  $\clubsuit$ .

### Empfehlen

- 1. Tippen Sie auf die Option Empfehlen.
- 2. Danach wird das Szenario Lesestatus und Buch-
- bewertung ausgeführt, beginnend ab Punkt 2.

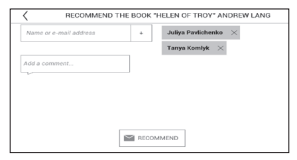

**3.** Wählen Sie einen Freund aus einer Liste oder geben Sie die E-Mail-Adresse des Benutzers ein, um diesem eine Empfehlung zuzusenden. **4.** Geben Sie einen Kommentar ein und das Senden bestätigen mit Drücken auf *Empfehlen*.

### Auszüge teilen

Teilen von Auszügen eines Buchs:

 Nach längerem Drücken des Bildschirms im geöffneten Buch wird eine Textauswahl angezeigt.

2. Wählen Sie den Auszug und drücken Sie auf das Symbol *Teilen* 白.

3. Danach wird das Szenario Lesestatus und Buchbewertung ausgeführt, beginnend ab Punkt 2.

**4.** Alle Aktionen Ihrer Freunde auf ReadRate werden unter *Benachrichtigungsbereich* auf Ihrem Gerät angezeigt:

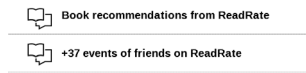

5. Sie können ein Ereignis *Löschen* oder *Öffnen*. Wird das Ereignis geöffnet, werden alle neuen Aktionen der Freunde auf ReadRate angezeigt.

#### ReadRate news / February 12, 2014

<u>Ruslan Pogutsa</u> rated the book <u>A Christmas</u> <u>Carol</u> (Charles Dickens)

<u>Ruslan Pogutsa</u> rated the book Benutzerhandbuch PocketBook"

Um Ihre Kontoinformationen für ReadRate zu löschen, öffnen Sie auf Ihrem PocketBook *Einstellungen > Konten und Synchronisierung > ReadRate > ReadRate-Autorisierung entfernen*.

Möchten Sie die ReadRate-Funktion vorübergehend ausschalten, legen Sie Aus in *Einstellungen > Persönliche Einstellungen > Widget-Einstellungen* fest. Nach diesem Vorgang sind alle ReadRate-Optionen verborgen und inaktiv.

### $\equiv$ inhalt

Enthält ein Buch ein Inhaltsverzeichnis, kann dieses durch die Auswahl des entsprechenden Lesemenüelements geöffnet werden. Der Inhaltsbereich enthält vier Punkte:

- Bereiche (Kapitelnamen des Buches);
- Lesezeichen (während des Lesens erstellt);
- Notizen (Grafik oder Text);
- Buchen Info.

Besitzt das Inhaltsverzeichnis mehr als eine Ebene, werden die Einträge der höheren Ebene mit dem Zeichen ,+' markiert tippen Sie zum Aufklappen auf das Zeichen. Das ,+' ändert sich dann zu ,-' – tippen Sie darauf, um den Eintrag wieder zu schließen.

Um das Inhaltsmenü zu öffnen, berühren Sie mit dem Finger den Bildschirm und halten Sie ihn dort oder drücken Sie die Taste . Mithilfe des Menüs können Inhaltseinträge geöffnet, Notizen und Lesezeichen bearbeitet oder gelöscht werden.

Darüber hinaus können alle Einträge des Inhaltsverzeichnisses erweitert oder geschlossen werden.

## 

Um ein Lesezeichen zu erstellen, berühren Sie die rechte obere Bildschirmecke. Die Ecke der Seite wird umgeklappt dargestellt ("Eselsohr"). Um ein Lesezeichen zu löschen, berühren Sie das "Eselsohr" nochmals und bestätigen den Löschvorgang.

Sie können Lesezeichen auch hinzufügen/entfernen, indem Sie den entsprechenden Punkt im Lesemenü auswählen.

Alle Lesezeichen werden im Inhaltsverzeichnis des Buches angezeigt.

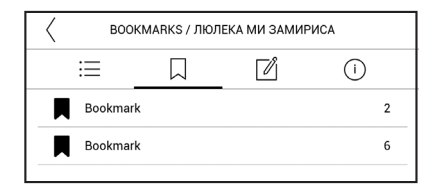

# 

Tippen Sie länger auf ein Wort, um einen Bereich zu öffnen, in dem Sie mithilfe der installierten Wörterbücher eine Übersetzung suchen oder in Google ein Wort recherchieren können.

Nach der Auswahl eines Wörterbuchs wird ein Fenster mit dem Wörterbucheintrag des ausgewählten Wortes angezeigt. Die nächsten verfügbaren Tools:

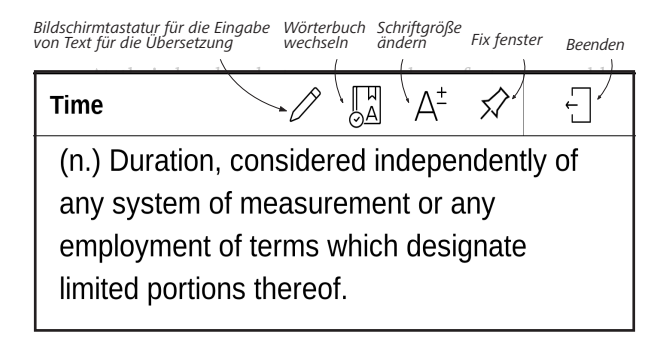

So lädst du ein neues Wörterbuch auf dein Gerät herunter:

1. Tippe auf das Symbol "Wörterbuch wechseln";

 Tippe im neu geöffneten Fenster auf "Neues Wörterbuch hinzufügen …";

 Wähle ein Wörterbuch aus und tippe auf "Herunterladen".

# 

Notizen ermöglichen Ihnen die Speicherung bevorzugter Buchteile und die Erstellung handgeschriebener Aufzeichnungen direkt im Text. Alle Notizen werden im Inhaltsverzeichnis des Buchs angezeigt. Um in den Notizenmodus zu gelangen, wählen Sie 🖾 *Notizen* im Bereich Lesemenü.

Nach dem Aufruf der Notizeneingabe wird ein Tooltip-Fenster angezeigt. Alle Notizen sind sichtbar im Bereich *Notizen* unter *Anwendungsbereich*.

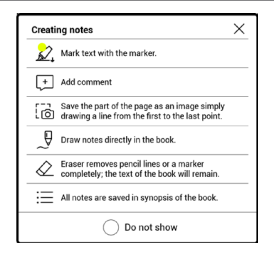

# 

Dieses Element des Lesemenüs aktiviert die Sprachwiedergabefunktion (Text-to-Speech, TTS), mit deren Hilfe Sie den Text anhören können. Der gerade vom Sprecher gelesene Teil des Textes wird jeweils hervorgehoben.

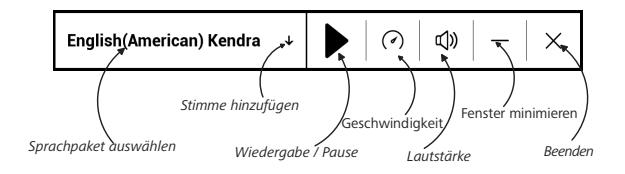

Über das Menü können Sie die Lautstärke anpassen, die Wiedergabe unterbrechen/fortsetzen oder diese Funktion deaktivieren.

Wenn Sie ein neues Text-to-Speech-Sprachpaket hinzufügen möchten, klicken Sie im Menü auf **Stimme hinzufügen** und wählen Sie das gewünschte Paket.

Die zusätzlichen Sprachpakete können Sie über dasselbe Menü installieren. Um diese zu tun:

1. Tippen Sie auf Neue Stimmen herunterladen;

2. Wählen Sie die herunterzuladenden Sprachpakete aus;

3. Tippen Sie auf Herunterladen.

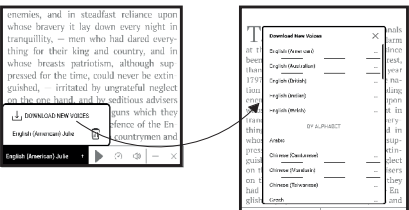

#### 

In diesem Bereich können Sie herausfinden, wie die Leseeinstellungen für die verschiedenen Buchformate konfiguriert werden. Sie lernen außerdem die verschiedenen Optionen und Funktionen in diesem Menü kennen.

#### EPUB, FB2 usw.

Für das Konfigurieren von EPUB, TXT, FB2, DOC und anderer Bücher im Textformat öffnen Sie das Menü Lesen und wählen Einstellungen.

Registerkarte *Seite* - hier können Zeilenabstand, Schriftgröße, Randbreite ausgewählt und die Worttrennung ak-

Registerkarte *Schrift* - mit dieser Registerkarte können Schriftgröße und Schriftstil ausgewählt werden.

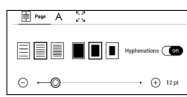

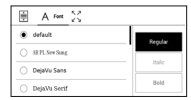

HINWEIS: Sie können die Schriftgröße mithilfe folgender Skalierungsgeste ändern: bewegen Sie zwei Finger zur Reduzierung der Schriftgröße auf dem Bildschirm aufeinander zu bzw. spreizen Sie diese zum Vergrößern auseinander.

Registerkarte *Bildschirm* - hier können die Seitennummerierung oder die Statusleiste aktiviert oder deaktiviert und

|           | А         | Display                     |          |
|-----------|-----------|-----------------------------|----------|
|           | Pages     |                             | 00       |
| 9         | Status Ba | r                           | 08       |
| Ξ.        | Pages lef | t till the end of a chapter | 00       |
| FE<br>199 | Page num  | ibering                     | Build in |

festgelegt werden, wie die Seiten nummeriert werden.

Integrierte Seitennummerierung zeigt die Anzahl der Seiten im Originallayout des Buchs an. Eine Seite kann je nach Leseeinstellungen einen oder mehrere Bildschirme bedecken. Wird die Funktion deaktiviert, zeigt die Nummerierung die Anzahl der Bildschirme an. Beim ersten Öffnen des Buches oder nach der Änderung der Leseeinstellungen kann die Berechnung der Bildschirmanzahl etwas Zeit in Anspruch nehmen. Beim erneuten Öffnen des Buches wird die Anzahl der Bildschirme nicht neu berechnet.

### PDF & DjVu

Sie können nur die Skalierung der gesamten Seite ändern (mit Ausnahme des Modus *Reflow* für PDF).

Bewegen Sie zwei Finger zum Verkleinern aufeinander zu oder spreizen Sie diese zum Vergrößern auseinander oder schieben Sie einen Finger auf der rechten Seite des Bildschirms nach oben oder nach unten, um jeweils zu verkleinern oder zu vergrößern.

Im Lesemenübereich *Modus* können die Seiten skaliert und der Anzeigemodus ausgewählt werden:

Breite anpassen – Skalierung der Seite auf die Bildschirmbreite;

2. Seite anpassen – Skalierung auf eine Seite;

Spalten – für das Lesen von Büchern mit Spalten.
Mithilfe der Navigationstasten können Sie auf der Seite navigieren. Eine Seite wird umgeblättert, sobald der untere Blattrand erreicht wird;

 Reflow – in diesem Modus wird der Text so formatiert, dass er komplett auf den Bildschirm passt. Der Reflow-Modus wird nur für PDF-Bücher unterstützt. Einige Tabellen und Bilder können im *Reflow*-Modus nicht angezeigt werden;

Ränder beschneiden – ermöglicht das Verkleinern der Randbreite bzw. -höhe:

• aus — Beschneidung der Seitenränder ausschalten;

automatisch – Ränder werden automatisch beschnitten;

• *manuell* – bewegen Sie die Pfeiltasten für die Einstellung der Breite und Höhe der Ränder.

*Bildschirm* – Sie können während des Lesens den Vollbildmodus ein- und ausschalten:

• *Seiten* — anschalten oder ausschalten der Seitennummerierung.

• *Statusleiste* — die Anzeige der Statusleiste kann während des Lesens ein- oder ausgeschaltet werden.

HINWEIS: Dieses Gerät kann Bücher mithilfe von verschiedenen Leseprogrammen anzeigen. Drücke lange auf ein Buch in der Bibliothek oder auf dem Desktop, um ein Programm auszuwählen. Du kannst das Programm auch in den Leseeinstellungen auswählen. Du kannst EPUB-Dateien mit PB Reader (EPUB2 / EPUB3) öffnen. PDF-Dateien können mit PB Reader (schnell) und PB Reader (universal) geöffnet werden. Wenn du mit der Wiedergabequalität nicht zufrieden bist, drücke lange auf ein Buch in der Bibliothek, auf dem Desktop oder in den Leseeinstellungen, um die Wiedergabesoftware zu ändern.

Registerkarte *Korrektur*. Kontrast, Helligkeit und Gamma werden beim ersten Öffnen des Buches automatisch angepasst. Auf dieser

| 8          | C Adjustment         |
|------------|----------------------|
| 0-         | ∘ ⊙ ↔                |
| - <u>-</u> |                      |
| γ —        | 1.0 ⊡ ↔              |
| 0-         | - <b>O</b> • • • • • |

Registerkarte kannst du die Einstellungen deinen Wünschen entsprechend anpassen.
### VERFOLGEN VON LINKS

Um einer Fußnote oder einem externen Link zu folgen, tippen Sie auf diese(n), um zum Link-Modus zu wechseln. Um diesen Modus zu beenden, tippen Sie auf die obere linke Ecke des Bildschirms.

Führt ein Link zu einer Website, wird diese mit dem internen Browser des Geräts geöffnet. Um zum Lesen zurückzukehren, drücken Sie im Browsermenü auf *Beenden*.

#### DATEIEN LADEN

Schließen Sie das Gerät mit dem Micro-USB-Kabel an den Computer an.

HINWEIS: Das Gerät muss während der Übertragung von Dateien eingeschaltet bleiben.

Sie werden zur Auswahl eines USB-Modus aufgefordert. Wählen Sie Verbindung mit Computer. Dabei werden der interne Speicher des Geräts im Fenster des Windows-Explorers als zwei neue Datenspeicher angezeigt. Mit Hilfe des Windows-Explorers oder eines anderen Programms kopieren Sie nun die gewünschten Datei in den entsprechenden Ordner des Gerätespeichers.

### Herunterladen geschützter E-Books (Adobe DRM)

Eine Registrierung unter <u>www.adobe.com</u> ist für die Nutzung von E-Books im geschützten Format erforderlich (*Anmelden* > *Adobe-Konto erstellen*).

### Herunterladen über \*.acsm

 Gehen Sie zu <u>www.adobe.com</u> über Ihren Browser; HINWEIS: Die aktuelle Version Ihres Browsers auf dem Gerät unterstützt keinen Flashplayer 2. Öffnen Sie Menü > Produkte > Alle Produkte;

 Öffnen Sie den Link Digital Editions im alphabetischen Produktindex.

 Öffnen Sie den Link Visit the sample eBook library am Ende der Seite, um die Bibliothek zu öffnen.

5. Wählen Sie ein Buch aus und klicken Sie auf 'Download'.

6. Das Downloadfenster erscheint auf dem Bildschirm. Der Dateiname muss den Namen des Buches und die Dateierweiterung *.acsm* enthalten. Klicken Sie auf *Speichern*.

**7.** Nachdem die Datei auf Ihrem PC gespeichert wurde, wird ein Link als URLLink.acsm angezeigt.

> **HINWEIS:** Die gleiche Handlungsfolge ermöglicht das Herunterladen eines Links zu einem geschützten Buch von einem beliebigen Online-Buchshop.

Führen Sie die folgenden Schritte aus, um ein Buch mit DRM-Schutz auf dem Gerät zu öffnen: 1. Kopieren Sie die Datei des Links zu einem Buch (\*.*acsm*) auf Ihr Gerät.

2. Suchen und öffnen Sie die Datei auf Ihrem Gerät.

3. Zur Aktivierung Ihres Geräts folgen Sie den Anweisungen auf dem Bildschirm. Dazu geben Sie Ihren Benutzernamen und Ihr Passwort über die Bildschirmtastatur in das <u>Geräteaktivierungs</u>-Formular unter <u>www.adobe.com</u> ein. Nun können Sie das Buch herunterladen.

**4.** Laden Sie das Buch herunter. Nachdem der Download abgeschlossen ist, steht im Ordner *Digital Edition* eine Vollversion des Buches zum Lesen zur Verfügung.

Das heruntergeladene Buch ist geschützt (DRM) und kann von keinem unregistrierten Benutzer geöffnet werden.

#### Herunterladen von Büchern über den PC

 Öffnen Sie die Anwendung Adobe Digital Editions.
 HINWEIS: Bei der erstmaligen Verbindung Ihres Geräts mit dem PC wird Adobe Digital Editions Sie zur Aktivierung des neuen Geräts auffordern. Verwenden Sie dafür Ihre Registrierungsdaten unter www.adobe.com. Wird das Gerät nicht aktiviert, kann mit Adobe Digital Editions kein Buch vom PC auf das Gerät kopiert werden. Die Autorisierung von Adobe Digital Edition kann im Bereich Einstellungen > Service > Adobe-Autorisierung löschen gelöscht werden.

- 2. Wählen Sie das Symbol Gehe zur Bibliotheksansicht.
- 3. Klicken Sie auf Alle Positionen.

**4.** Wählen Sie ein Buch und kopieren Sie es auf Ihr Gerät.

## Synchronisierung Ihres Geräts mit Netzwerkdiensten

Sie können Dateien auf das Gerät laden, indem Sie den Gerätespeicher mit persönlichen Konten von Netzwerkdiensten synchronisieren – *Send-to-PocketBook, PocketBook Cloud* and *Dropbox*.

#### Variante 1

 Öffnen Sie Einstellungen > Konten und Synchronisierung;  Wählen Sie den entsprechenden Netzwerkdienst aus (Send-to-PocketBook, PocketBook Cloud oder Dropbox);

• Wählen Sie die Synchronisierungsoption.

Detaillierte Informationen über die Arbeit mit Netzwerkdiensten finden Sie in den Abschnitten <u>Send-to-PocketBook</u>, <u>PocketBook Cloud</u> und <u>Dropbox PocketBook</u>. Informationen über die Konfiguration von Netzwerkdiensten finden Sie im Abschnitt <u>Konten und Synchronisierung</u>.

Der Synchronisierungsstatus kann in der Statusleiste abgelesen werden.

Während des Hoch- bzw. Herunterladens von Dateien wird in der Statusleiste ein animiertes Symbol angezeigt 🗲 . Tippen Sie auf das Symbol, um ein Fenster mit dem Synchronisierungsstatus aller Dienste zu öffnen.

| Sync status | × |
|-------------|---|
| S Dropbox   | ţ |

Wenn während der Synchronisierung einer der Dienste ein Fehler auftrat, ändert sich das Symbol in der Statusleiste zu **!** O . Werden alle Synchronisierungsvorgänge ohne Fehler abgeschlossen, wird das Symbol in der Statusleiste ausgeblendet.

# **BIBLIOTHEK**

Die Bibliothek ist der Dateimanager für E-Books. Über das Bibliotheksmenü können Sie filtern, gruppieren, sortieren, das Erscheinungsbild des Bereichs ändern und eine Suche durchführen.

## 1. Gruppierungskriterien

Abhängig vom ausgewählten Kriterium werden die Bücher gruppiert nach:

- Alle Bücher
- Autoren;
- Genres;

 Sammlung - erstellen Sie Ihre eigenen Regale mit Büchern nach Ihren Interessen und Vorlieben;

- Ordnern;
- Formaten;
- Serien
- PocketBook Cloud.

Die Ergebnisse der Gruppierung können aufsteigend (*A-Z*) oder absteigend (*Z-A*) angezeigt werden.

| 2. | Sortier | kriterien |
|----|---------|-----------|
|    |         |           |

- Nach Öffnungsdatum;
- Nach Hinzufügungsdatum;
- Nach Titel;
- Nach Autor.

| All books        |
|------------------|
| Authors          |
| Genres           |
| Collections      |
| C Favorites      |
| Folders          |
| Formats          |
| E Series         |
| PocketBook Cloud |

| Γ | Name A $ ightarrow$ Z          |
|---|--------------------------------|
| L | Name $Z \to A$                 |
| L | File name A $_{\rightarrow}$ Z |
| L | File name $Z \rightarrow A$    |

| By opening date  |
|------------------|
| By addition date |
| By title         |
| By author        |

## 3. Buchlistenansichten

*Einfach* – in diesem Modus wird das Einbandsymbol des Buches angezeigt.

Detailliert – In diesem Modus werden zusätzlich Autor,

Titel, Vorschaubilder, Informationen über Dateiformat und -größe und Leseprozentwert angezeigt:

*Liste* - in diesem Modus werden folgende Informationen angezeigt:

- Ordner oder Dateiformatsymbol;
- Buchtitel und Name des Autors (falls bekannt);
- Leseprozentwert und Lesen Status.

# Das Kontextmenü...

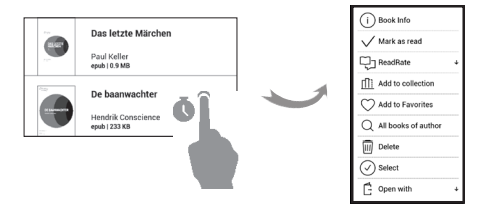

...wird durch längeres Drücken geöffne...

- und ermöglicht Ihnen die Verwaltung Ihrer Dateien:

- Buchinfo Kurzinformationen über Buch/Ordner;
- ReadRate;
- Zum Bücherregal hinzufügen;
- Zu Favoriten hinzufügen;
- Alle Bücher des Autors;
- Löschen;
- Auswahi Mehrfachauswahl von Dateien;
- Öffnen mit Sie können ein Programm für das Lesen auswählen.

## PocketBook Cloud

Sie können Ihre Bücher auf verschiedenen Geräten lesen – und dabei sicher sein, dass alle Ihre Notizen, Lesezeichen und auch Ihr Lesefortschritt gespeichert werden. Sie haben mit jedem beliebigen Gerät, mit dem Sie sich in der *Pocket-Book Cloud* anmelden, Zugriff auf Ihre Bücher. **BEMERKUNG:** Die PocketBook Cloud unterstützt alle auf den PocketBook E-Readern lesbaren Formate: ACSM, CBR, CBZ, CHM, DJVU, DOC, DOCX, EPUB, EPUB(DRM), FB2, FB2.ZIP, HTM, HTML, MOBI, PDF, PDF (DRM), PRC, RTF, TXT. Die Synchronisierung des Lesefortschritts ist nur für Bücher im PDF- und EPUB-Format verfügbar.

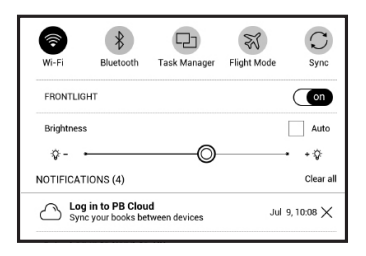

### Anmelden

Sie können sich in der *PocketBook Cloud* auf der Webseite, mit der PocketBook Reader App (für Android und iOS) oder direkt auf Ihrem PocketBook E-Reader anmelden.

Es wird empfohlen, sich bei der Ersteinrichtung des Pocket-Book E-Readers in der PocketBook Cloud anzumelden. Wenn Sie diesen Schritt übersprungen haben, wird im Benachrichtigungsbereich nochmans vorgeschlagen, sich bei PocketBook Cloud anzumelden.

**Um sich anzumelden**, tippen Sie auf diese Nachricht im Benachrichtigungsbereich oder gehen Sie auf *Einstellungen* > *Konten und Synchronisierung* > *PocketBook Cloud*.

• Sie werden zum Registrierungsformular weitergeleitet, wo Sie die Option Ich besitze noch kein Konto auswählen können.

• Je nachdem mit welcher Partnerbuchhandlung Ihr PocketBook E-Reader verbunden ist, werden Ihnen nun verschiedene Optionen angeboten.

• Wenn Sie zur Webseite der Partnerbuchhandlung weitergeleitet werden, gehen Sie im Registrierungsformular auf Anmelden und erstellen Sie ein neues Konto laut den Anweisungen.

 Danach gehen Sie zu Einstellungen > Konten und Synchronisierung > PocketBook Cloud zurück. Geben Sie Ihre persönlichen Daten, die Sie beim Anmelden auf der Seite der Partnerbuchhandlung benutzt haben, ein und klicken Sie auf Einloggen.

> ACHTUNG! Falls die Anwendung auf Ihrem PocketBook unter "Einstellungen – Konten und Synchronisierung" nicht verfügbar ist, melden Sie sich bei unserem Support per E-Mail help@pocketbook-int. com. Geben Sie anbei die Seriennummer des Gerätes (Einstellungen - Informationen über das Gerät - Gerätemodell) und die Webadresse Ihrer Buchhandlung an.

## Synchronisierungsvorgang

Die automatische Synchronisierung der Bücherlisten und Lesepositionen findet statt beim:

- Einloggen in die PocketBook Cloud;
- Öffnen des Buches;
- Schießen des Buches.

Um die Synchronisierung durchzuführen, tippen Sie auf das Sync-Symbol im Benachrichtigungsbereich.

Falls Sie keine Internetverbindung auf Ihrem Gerät haben, haben Sie nur Zugriff auf die Bücher und die Lesepositionen der letzten Synchronisierung.

Falls ein Synchronisierungsfehler aufgetreten ist, überprüfen Sie bitte die Internetverbindung. Falls die Internetverbindung stabil ist und richtig hergestellt wird, versuchen Sie später noch einmal, die Bücher zu synchronisieren.

### Dateiverwaltung

• Bücher speichern. Die gestrichelte Linie um das Buch herum auf dem PocketBook E-Reader zeigt, dass dieses Buch noch nicht auf den internen Gerätespeicher heruntergeladen wurde.

 Bücher hinzufügen. Neue Bücher können einfach von der Webseite, dem PocketBook E-Reader oder der PocketBook Reader App (für Android und iOS) in Ihre PocketBook Cloud hochgeladen werden. Nach der Synchronisierung werden alle neuen Bücher automatisch in Ihrer PocketBook Cloud gespeichert. Außerdem sind Bücher, die sich in Ihrer PocketBook Cloud befinden, nach dem Öffnen automatisch auf das Gerät heruntergeladen, mit dem sie geöffnet wurden.

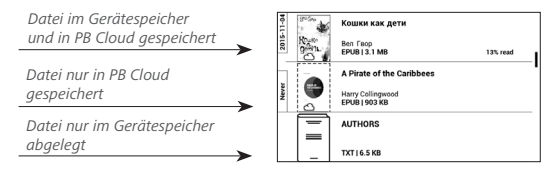

Bücher entfernen. Um ein Buch mithilfe der PocketBook Cloud von einem PocketBook F-Reader oder aus der PocketBook Reader App (für Android oder iOS) zu löschen, markieren Sie das entsprechende Buch und öffnen Sie das Kontextmenü. Im Kontexmenü werden zwei Optionen angeboten: Löschen und Bücher aus der Cloud entfernen. Wenn eine Datei in der Pocketbook Cloud gespeichert ist und nur aus dem Gerätespeicher gelöscht wird, dann erscheint diese Datei bei der nächsten Synchronisierung im Gerätespeicher erneut. Wenn die Datei aus der PocketBook Cloud entfernt wurde, dann besteht keine Möglichkeit, die Datei wiederherzustellen.

# <u>Einstellungen</u>

IndiesemKapitelerfahrenSie, wieSiedieBenutzeroberfläche konfigurieren und die Programmfunktionen des Geräts komfortabel nutzen können. Wählen Sie *Einstellungen* im <u>Benachrichtigungsbereich</u>, um das Gerät zu konfigurieren. Alle Änderungen werden nach dem Verlassen des Bereichs übernommen.

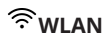

Hier lassen sich die Parameter für die Verbindungen des Geräts einstellen.

*Netzwerkzugriff* – ein oder aus. Nach der Aktivierung des Netzwerkzugriffs werden die folgenden Einstellungen angezeigt:

• Verbindung zu ausgeblendeten Netzwerken – Lesen Sie mehr im <u>Verbindung zum Internet</u> dieses Handbuchs

 Verfügbare Netzwerke – eine Liste der verfügbaren Netzwerke. Wählen Sie ein Netzwerk aus, um die Parameter dieser Verbindung angezeigt zu bekommen: Netzwerkname (SSID), Signalstärke, Sicherheit, IP-Adresse, Netzwerkmaske, Haupt-Gateway und DNS.

> HINWEIS: Wird anstatt Verfügbare Netzwerke "*Scannen"* angezeigt, sucht das Gerät nach verfügbaren Netzwerken.

# **BLUETOOTH**

Dieser Abschnitt dient zum Einrichten von Bluetooth-Verbindungen und enthält die folgenden Steuerelemente: *Bluetooth (ON/OFF)*. Dient zum Aktivieren und Deaktivieren der Bluetooth-Funktion.

Sichtbar für alle BT-Geräte in der Nähe. Standardmäßig ist der E-Reader für andere Geräte nicht sichtbar. Wenn Sie den E-Reader für andere Geräte sichtbar machen möchten, stellen Sie den Schalter auf ON.

Weitere Informationen zu Pairing-Methoden finden Sie im Abschnitt <u>Bluetooth-Konfiguration</u>.

Du kannst auch die Tasten von HID-kompatiblen Bluetooth-Geräten (Tastatur, Maus, Joystick, Stativ, Selfiestick usw.) zuweisen, um das E-Book fernzusteuern. Gehe dazu zu Einstellungen > Persönliche Einstellungen > Tastenkonfiguration, füge eine neue Bluetooth-Taste hinzu und weise ihr eine Aktion zu, zum Beispiel "Seite vor".

# $\underline{A}_{\underline{k}}$ KONTEN UND SYNCHRONISIERUNG

**PocketBook Shop**. Du kannst dein PocketBook Shopkonto nutzen, um dich bei sämtlichen PocketBook Diensten anzumelden.

Dropbox — Hier befinden sich folgende Einstellungen:

 Login/Beenden: Sind Sie in der Anwendung nicht autorisiert, geben Sie Ihre Dropbox-Kontodaten zur Autorisierung ein. Sind Sie autorisiert, können Sie sich von Dropbox abmelden.  Jetzt synchronisieren: Die Dateien im Sync-Ordner im Verzeichnis des Pocketbook-Geräts werden synchronisiert.
 Vor der Synchronisierung der Dateien prüfen Sie bitte, ob Ihr Gerät mit dem Internet verbunden und mit dem entsprechenden Dropbox-Konto verknüpft ist.

• Autosync: Schalten Sie die automatische Synchronisierung ein oder aus. Der Dienst wird bei der Autorisierung automatisch aktiviert, Dropbox wird daher bei aktiver WLAN-Verbindung die Dateien automatisch synchronisieren. Für eine Optimierung der Geräteleistung kann die automatische Synchronisierung deaktiviert werden.

• Sync-Ordner: Speicherort synchronisierter Dateien. Sie können außerdem Dateien in den Sync-Ordner verschieben, wenn diese mit dem Pocketbook reader-Verzeichnis synchronisiert werden sollen. Der Ordner Dropbox Pocket-Book ist standardmäßig festgelegt. Sie können einen anderen Ordner auswählen oder im internen Gerätespeicher einen neuen Ordner erstellen.

• Informationen über den Dienst — ber Service.

Send-to-PocketBook — die folgenden Optionen sind verfügbar:

PocketBook-Konto.

 Anmelden/Abmelden: Sind Sie in der Anwendung nicht autorisiert, geben Sie zur Autorisierung Kontakt-E-Mail-Adresse und Passwort ein. Sind Sie autorisiert, können Sie sich von Send-to-PocketBook abmelden.

• *Jetzt Dateien empfangen*: Der Inhalt des *Speicherort für Dateien* wird aktualisiert. Vor dem Update überprüfen Sie bitte, ob Ihr Gerät mit dem Internet verbunden ist.

• Dateien automatisch empfangen: Ein oder aus. An die Geräteadresse **username@pbsync.com**, gesendete Dateien werden im Downloadordner bei aktiver WLAN-Verbindung automatisch aktualisiert. Für eine Optimierung der Geräteleistung kann der automatische Empfang von Dateien ausgeschaltet werden.

 Speicherort f
ür Dateien: Speicherort empfangener Dateien. Der Ordner Send-to-PocketBook ist standardm
äßig ausgew
ählt. Sie k
önnen einen anderen Ordner ausw
ählen oder im internen Gerätespeicher einen neuen Ordner erstellen.

• *Über den Dienst* — detaillierte Informationen über den Dienst.

**ReadRate** — In diesem Bereich können Sie die *ReadRate-Autorisierung entfernen*. Nach dem Entfernen sind alle Dateien von Ereignissen aus ReadRate gelöscht. Im Bereich <u>Soziale Netzwerke & ReadRate</u> erfahren Sie mehr über ReadRate.

Adobe DRM — Adobe DRM-Autorisierung entfernen. Nach dem Entfernen sind alle geschützten DRM-Dokumente nicht mehr verfügbar.

**PocketBook Cloud** — Folgende Einstellungen stehen zur Verfügung:

• Login/Beenden: Sind Sie in der Anwendung nicht angemeldet, geben Sie hier Ihre Anmeldedaten für die

PocketBook Cloud ein. Sind Sie in der PocketBook Cloud angemeldet, können Sie sich hier von Anwendung abmelden.

• Jetzt synchronisieren: Die Dateien im Sync-Ordner im Verzeichnis des Pocketbook-Geräts werden synchronisiert. Vor der Synchronisierung der Dateien prüfen Sie bitte, ob Ihr Gerät mit dem Internet verbunden und mit dem entsprechenden PocketBook Cloud-Konto verknüpft ist.

 Autosync: Schalten Sie die automatische Synchronisierung ein oder aus. Der Dienst wird bei der Autorisierung automatisch aktiviert. Daher werden bei aktiver WLAN-Verbindung die Dateien automatisch mit der PocketBook Cloud synchronisiert. Für eine Optimierung der Geräteleistung kann die automatische Synchronisierung deaktiviert werden.

• Download-Ordner: Speicherort synchronisierter Dateien. Sie können außerdem Dateien in den Sync-Ordner verschieben, wenn diese mit dem Pocketbook E-Reader-Verzeichnis synchronisiert werden sollen. Der Ordner PocketBook Cloud ist standardmäßig festgelegt. Sie können einen anderen Ordner auswählen oder im internen Gerätespeicher einen neuen Ordner erstellen.

• Informationen über den Dienst — kleine Übersicht zur PocketBook Cloud.

# Bersönliche einstellungen

**Logo im ausgeschalteten Zustand** – Auswahl des Bildschirmhintergrunds, der beim Einschalten des Geräts angezeigt wird. Sie können einen Einband des zuletzt geöffneten Buches festlegen, indem Sie Bucheinband festlegen.

**Beim Einschalten öffnen** hauptmenü oder zuletzt geöffnetes Buch.

HINWEIS: Sie können über die Anwendung Galerie auch ihr eigenes Bild als Logo festlegen. Mehr darüber lesen Sie im Bereich <u>Galerie</u>. **LED-Anzeige** — Du kannst die LED-Anzeige ein- oder ausschalten.

Die LED-Anzeige leuchtet, wenn der Prozessor des E-Readers arbeitet. Wenn der Prozessor des Gerätes in den Sleep-Mode schaltet, um Energie zu sparen, ist die LED-Anzeige ausgeschaltet.

Beim Anschluss an ein Ladegerät oder einen PC per USB-Anschluss leuchtet die LED-Anzeige des Gerätes, wenn der Akku geladen wird, und erlischt, sobald der Ladevorgang abgeschlossen ist.

**Tastenkonfiguration** — Zum Umschalten zwischen den Tasten-Modi drücken Sie auf die Zeile mit der gewünschten Taste und wählen dazu eine Funktion aus der eingeblendeten Pop-up-Liste.

Vollständiges Seitenupdate. Wählen Sie die Seitenanzahl aus, die geblättert wird, bevor der Bildschirm vollständig aktualisiert wird. Die Option "Immer" bietet die beste Qualität, verbraucht aber mehr Energie. Eine geringere Häufigkeit kann einige Artefakte der vorherigen Seiten auf dem Bildschirm verursachen.

**Benutzerprofil.** Ein Benutzerprofil kann auf der Speicherkarte und auch im Gerätespeicher gespeichert werden. Jedes gespeicherte Profil enthält den aktuellen Buch-Status, zuletzt geöffnete Bücher sowie individuelle Lesezeichen, Notizen, Favoriten und Netzwerkverbindungen.

# SPRACHE/LANGUAGE

**Sprache.** Umschalten zwischen den Interface-Sprachen des Geräts.

Tastatur. In diesem Abschnitt können Sie bis zu 3 Tastaturlayouts hinzufügen.

# DATUM/ZEIT

In diesem Bereich kann man folgende Elemente einstellen: Datum/Zeit, Zeitzone, Zeitformat, Automatische Zeitsynchronisierung, Zeit synchronisieren, Gerät sperren nach, Ausschalt-Modus des Geräts.

# () STROM SPAREN

- Batterieladezustand;
- *Gerät sperren nach* Festlegung des Leerlaufzeitraums, nach dem das Gerät gesperrt wird: aus, 5 min, 10 min.
  - Autoabschalten aus, 10,20,30 oder 60 minuten.

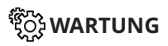

### Anschluss über USB-Anschluss

- Anschluss an PC;
- Laden;

• Beim Anschluss fragen.

#### Datenschutz

Konfigurationen durch ein Passwort schützen — In diesem Bereich können Sie Ihre Einstellungen mit einem Passwort schützen. Wählen Sie Passwort festlegen und geben Sie mithilfe der Bildschirmtastatur das Passwort ein. Jetzt muss bei jedem Aufruf des Bereichs Konfiguration das Passwort eingegeben werden. Sie können Ihr Passwort durch die Auswahl des entsprechenden Elements im Menü löschen oder ändern. Um fortzufahren, müssen Sie Ihr Passwort erneut eingeben.

Diagnose und Verwendung - Daten zu einigen vom Benutzer auf dem Gerät ausgeführten Aktionen, die PocketBook sammelt, um das Gerät und die bereitgestellten Dienste weiter zu verbessern. Die Seriennummer des Geräts und andere Informationen zum Identifizieren des Benutzers werden nicht gespeichert. In den Einstellungen "Diagnose und Verwendung" können Sie diese Sammlung der Statistik deaktivieren. Zurücksetzen auf Werkseinstellungen – der Gerätestatus wird auf die Werkseinstellungen zurückgesetzt, wodurch die Benutzereinstellungen gelöscht werden. Andere Daten (wie z. B. Bücher, Fotos usw.) gehen dabei nicht verloren.

**Demonstrationsmodus** – schaltet den Demonstrationsmodus für das Gerät ein. Für die Aktivierung des Demonstrationsmodus markieren Sie *Ein* unter *Demonstrationsmodus*.

**Bildschirmkalibrierung** - Kalibrieren Sie Ihren Bildschirm für genauere Touch-Gesten.

# 

Softwareversion;

**Software-Update** — "Software-Update starten" Weitere Informationen siehe unter *Aktualisieren der Gerätesoftware;* 

### Automatisches Update — on oder off;

# ☐ INFORMATIONEN ÜBER DAS GERÄT

Die folgenden Informationen über das Gerät werden angezeigt:

Gerätemodell (Modell, Seriennummer, Hardwareplattform, WLAN MAC-Adresse),

**Speicher** (Arbeitsspeicher, gesamter und verfügbarer interner Speicher):

Formatierung des internen Speichers – alle Daten, mit Ausnahme der Systemdateien, werden gelöscht.

> **VORSICHT!** Müssen alle Daten auf dem Gerät gelöscht werden, darf nur diese Funktion verwendet werden. Formatieren Sie den internen Speicher des Geräts nicht über den PC.

*Formatierung der SD-Speicherkarte* – alle Daten auf der externen microSD-Karte werden gelöscht. Um die SD-Speicherkarte zu formatieren, wählen Sie Einstellungen > Wartung > Formatierung der SD-Speicherkarte.

**Rechtliche Informationen** - Lizenz und Informationen über Anwendungen, die auf dem Gerät verwendet werden.

Anwendungen Dritter — Lizenz und Informationen über Anwendungen Dritter, die auf dem Gerät verwendet werden.

# Firmware-Aktualisierung

WARNUNG! Die Firmware-Aktualisierung ist ein wichtiger Vorgang, der die Verwaltungssoftware des Geräts verändert Bei fehlerhafter Ausführung kann das Steuerungsprogramm beschädigt werden und Sie müssen sich an das Servicecenter wenden. Bitte führen Sie das Upgrade entsprechend den folgenden Anweisungen durch.

Es gibt zwei Möglichkeiten, die Gerätesoftware zu aktualisieren.

## Automatisches Update

Zum Start des automatischen Softwareupdates wählen Sie Einstellungen > Software > Software-Update.

Das Gerät beginnt, die verfügbaren Softwareaktualisierungen in der folgenden Reihenfolge zu prüfen:

- Interner Speicher;
- Internet.

Im Fall der Internetverbindung fragt das Gerät nach einer Verbindung über verfügbare Drahtlosnetzwerke.

#### **Manuelles Update**

 Öffne die Seite <u>www.pocketbook.ch</u>. Wähle dein Land aus.

 Klicke im oberen Menü auf die Schaltfläche Support. Wähle dein Gerät aus.

3. Lade die Firmware auf deinen PC herunter.

 Entpacke den Archivinhalt. Kopiere die Datei SWUPDATE.BIN in den internen Gerätespeicher des E-Readers.

 Schalte das Gerät aus, indem du die Taste Ein/Aus drückst.

 Drücke die beiden Blättertasten (Vor- und Zurückblättern) gleichzeitig. Schalte das Gerät ein und halte die beiden Blättertasten dabei gedrückt.

 Halte die beiden Blättertasten solange gedrückt, bis die Nachricht <u>"Firmware Update …"</u> auf dem Bildschirm deines E-Readers erscheint.

Folge den Anweisungen auf dem Bildschirm:
 Schließe das USB-Kabel an das Gerät an und drücke auf die Menü-Taste.

HINWEIS: Sie können Ihre Firmwareversion überprüfen über Ein-

stellungen > Software > Softwareversion.

#### Fehlerbehebung

| Fehlermel-<br>dung                                                                    | Ursache                                                                                                    | Korrektur-maßnahme                                                                                                    |
|---------------------------------------------------------------------------------------|----------------------------------------------------------------------------------------------------|----------------------------------------------------------------------------------------------------|
| Kein Upgrade-<br>Image gefunden                                                       | Die Datei SWUPDATE.<br>BIN kann nicht gefun-<br>den werden. Prüfen<br>Sie, ob sich die Datei<br>im Stammverzeichnis<br>der Karte befindet. | Formatieren Sie Ihre (erstellen<br>Sie vor der Formatierung eine<br>Sicherheitskopie) und kopieren<br>Sie die Datei in das Stammver-<br>zeichnis der leeren Karte. Besteht<br>der Fehler weiter, verwenden Sie<br>eine andere Karte.                            |
| Das Upgrade-<br>Image ist<br>fehlerhaft oder<br>das Image ist<br>Ieer                 | Die Datei SWUPDATE.<br>BIN ist beschädigt.                                                                                                 | Löschen Sie Dateien von Ihrer<br>Karte und kopieren Sie die Datei<br>SWUPDATE.BIN noch einmal<br>auf die Karte. Laden Sie sich die<br>Datei von www.pocketbook.ch<br>erneut herunter. Tritt dieser Fehler<br>weiterhin auf, verwenden Sie eine<br>andere Karte. |
| Fehler beim La-<br>den der Datei                                                      | Falsche Karte                                                                                                    | Versuchen Sie eine andere Karte                                                                                                    |
| Fehler. Auf dem<br>Gerät ist eine<br>abweichende<br>Firmwareversi-<br>on installiert. | Eine Firmwaredatei<br>einer älteren Version<br>ist im internen<br>Gerätespeicher<br>gespeichert.                                           | Löschen Sie die alte Version<br>der Firmwaredatei aus dem<br>Stammverzeichnis des internen<br>Gerätespeichers                                                                                                    |

# Fehlersuche

| Fehlfunktion              | Mögliche Ursache | Lösung                        |
|---------------------------|------------------|-------------------------------|
| Gerät lässt sich nicht    |                  |                               |
| einschalten bzw. lässt    |                  |                               |
| sich einschalten, aber    | Akku leer        | Akku aufladen                 |
| nur das Logo wird         |                  |                               |
| geladen                   |                  |                               |
|                           |                  | Wurde das Buch vom Online-    |
| Ein Buch lässt sich nicht |                  | Buchladen heruntergeladen,    |
| öffnen - die Meldung      |                  | versuchen Sie, es nochmals    |
| Buch ist wahrscheinlich   | Das Buch ist     | herunterzuladen. Lässt        |
| beschädigt oder geschützt | beschädigt       | sich die Datei auf Ihrem PC   |
| wird angezeigt oder       |                  | öffnen, aber nicht auf dem    |
| es passiert überhaupt     |                  | Gerät, speichern Sie das Buch |
| nichts                    |                  | in einem anderen Format       |
|                           |                  | (TXT, DOC, PDF).              |

| Fehlfunktion           | Mögliche Ursache    | Lösung                      |
|------------------------|---------------------|-----------------------------|
| Ein HTML-Buch lässt    | HTML-Dateien ent-   |                             |
| sich öffnen, wird aber | halten Nicht-Text-  |                             |
| falsch angezeigt.      | Elemente (Frames,   | Speichern Sie die Seite im  |
| Es gibt beispielsweise | Java-Skripte,       | TXT-Format                  |
| leere Seiten, es fehlt | Flash-Elemente)     |                             |
| Text usw.              |                     |                             |
| Das Buch lässt sich    |                     | Wechseln Sie zum Lesemo-    |
| öffnen, aber an Stelle |                     | dus, wählen Sie Einstellun- |
| von Buchstaben werden  | Falsche Kodierung   | gen und ändern Sie die      |
| Symbole, Fragezeichen  |                     | Kodierung                   |
| usw. angezeigt         |                     |                             |
|                        | Das Gerät kann      |                             |
|                        | gelegentlich ab-    | Drücken Sie die beiden Tas- |
| Das Gerät reagiert     | stürzen (z. B. beim | ten 🕩 1-2 Sekunden, um      |
| nicht auf Tastendruck  | Herunterladen       | die abgestürzte Anwendung   |
|                        | beschädigter oder   | zu schließen.               |
|                        | zu großer Bücher)   |                             |

#### Fehlersuche

| 1 | $\cap$ | C |
|---|--------|---|
|   | U      | 2 |
|   | ~      | ~ |

| Fehlfunktion        | Mögliche Ursache | Lösung                      |
|---------------------|------------------|-----------------------------|
|                     |                  |                             |
|                     |                  | Überprüfen Sie unter        |
|                     | Ihr Gerät        | Einstellungen im Hauptmenü  |
|                     | befindet sich im | den USB-Modus. Stellen Sie  |
| Nach der Verbindung | Akku-Lademodus.  | Verbindung zum PC oder Beim |
| zum PC werden die   |                  | Verbinden fragen ein        |
| Laufwerke nicht im  |                  | Überprüfen Sie das USB-Ka-  |
| Explorer angezeigt  |                  | bel und dessen ordnungs-    |
|                     | Kein Signal in   | gemäße Verbindung zum       |
|                     | Verbindungskabel | Anschluss. Verbinden Sie    |
|                     |                  | das USB-Kabel mit einem     |
|                     |                  | anderen Anschluss.          |
#### Fehlersuche

109

| Fehlfunktion          | Mögliche Ursache  | Lösung                        |
|-----------------------|-------------------|-------------------------------|
|                       |                   |                               |
|                       |                   | Verbinden Sie das Gerät mit   |
|                       |                   | einem PC und überprüfen       |
|                       |                   | Sie die Laufwerke. Dazu       |
| Lesezeichen, Einstel- | Dateisystem       | öffnen Sie Arbeitsplatz,      |
| lungen und aktuelle   | beschädigt        | klicken Sie mit der rechten   |
| Position in der Datei |                   | Maustaste auf das aus-        |
| können nicht gespei-  |                   | gewählte Laufwerk und         |
| chert werden          |                   | wählen Eigenschaften > Extras |
|                       |                   | > Datenträger prüfen          |
|                       | Interner Speicher | Löschen Sie nicht mehr be-    |
|                       | voll              | nötigte Bücher, Bilder und/   |
|                       |                   | oder Musikdateien             |
|                       |                   | Einstellungen > Uhr im Haupt- |
| Akku entlädt sich zu  | Die automatische  | menü. Wählen Sie unter        |
| schnell               | Abschaltung ist   | Automatische Abschaltung in   |
|                       | deaktiviert       | die Zeit für die automati-    |
|                       |                   | sche Abschaltung aus          |

# <u>Kundensupport</u>

Für detaillierte Informationen über die Kundenzentren in Ihrem Land wenden Sie sich bitte an die folgenden Kontakte:

| Deutschland | 0-800-187-30-03 |
|-------------|-----------------|
|             | 0-800-183-39-70 |
| Česko       | 800-701-307     |
| France      | 0-805-080-277   |
| Österreich  | 0-800-802-077   |
|             | 0-800-281-770   |
| Polska      | 0-800-141-01-12 |
| Switzerland | 0-800-898-720   |
| ישראל       | 1-809-494-246   |

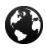

www.pocketbook.ch

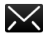

help@pocketbook.ch

## Einhaltung internationaler Normen

Markenname:PocketBook InkPad ColorModelIname:PB741Firmware:6.5

Die geprüfte Ausrüstung muss über einen USB-Port von einer konformen begrenzten Energiequelle eines PC oder Notebooks aus versorgt werden.

Die geprüfte Ausrüstung muss über einen Adapter von einer begrenzten Energiequelle aus versorgt werden.

### Nennausgangsspannung: Gleichstrom 5 V, 1 A.

Dieses Gerät ist mit dem Symbol **C C** gekennzeichnet und darf in der gesamten Europäischen Union benutzt werden. Das heißt, es entspricht der Richtlinie über Funkanlagen 1999/5/EC

Frankreich – 2,4 GHz für Großstädte in Frankreich.

In allen Departements der Städte können WLAN-Frequenzen sowohl öffentlich als auch privat unter den folgenden Bedingungen verwendet werden:

 In Gebäuden: bis zu einer Höchstleistung (EIRP\*) von 100 mW für das gesamte Frequenzband 2400-2483,5 MHz

 Im Freien: bis zu einer Höchstleistung (EIRP\*) von 100 mW für das Frequenzband 2400-2454 MHz und bis zu einer Höchstleistung (EIRP\*) von 10 mW für das Frequenzband 2454-2483 MHz.

> WICHTIG: Unbefugte Änderungen oder Modifikationen dieses Produkts können die elektromagnetische Verträglichkeit (EMV) beeinträchtigen, einen Verstoß gegen die Vorschriften für Funkgeräte darstellen und zum Erlöschen Ihrer Genehmigung für den Betrieb des Produkts führen. Dieses Produkt wurde unter Verwendung konformer Peripheriegeräte und abgeschirmter Kabel zwischen den Komponenten des Systems auf elektromagnetische Verträglichkeit geprüft. Es ist wichtig, dass Sie konforme Peripheriegeräte und abgeschirmte Kabel zwischen den Systemkomponenten verwenden, um mögliche Störungen von Radios, Fernsehgeräten und anderen elektronischen Geräten zu minimieren.

### Zertifizierungsinformationen (SAR)

Dieses Gerät entspricht den Richtlinien zur Begrenzung der Exposition der Bevölkerung gegenüber elektromagnetischen Wellen.

Ihr Gerät ist ein Funksender und -empfänger. Er ist so konstruiert, dass die in internationalen Richtlinien empfohlenen Grenzwerte für Funkwellen nicht überschritten werden. Diese Richtlinien wurden von der Internationalen Kommission für den Schutz vor nichtionisierender Strahlung (ICNIRP), einer unabhängigen wissenschaftlichen Organisation, entwickelt und enthalten Sicherheitsspielräume, die den Schutz aller Menschen unabhängig von Alter und Gesundheitszustand berücksichtigen. In diesen Richtlinien zur Begrenzung der Exposition der Bevölkerung gegenüber Strahlenbelastungen durch Geräte wird auf die Größe "Spezifische Absorptionsrate" oder SAR Bezug genommen. Der in den ICNIRP-Richtlinien aufgeführte SAR-Grenzwert beträgt 2,0 Watt/Kilogramm (W/kg), gemittelt über 10 Gramm Gewebe. SAR-Prüfungen werden mit

standardmäßigen Betriebspositionen durchgeführt, wobei das Gerät auf maximale Sendeleistung bei allen geprüften Frequenzbändern eingestellt wird. Die tatsächliche SAR-Höhe eines Geräts kann während des Betriebs unterhalb des Höchstwertes liegen, weil das Gerät so konstruiert ist, dass es nur die Leistung verwendet, die für eine Verbindung mit dem Netzwerk erforderlich ist.

Dieses Gerät entspricht der Empfehlung vom 12. Juli 1999 des Rates zur Begrenzung der Exposition der Bevölkerung gegenüber elektromagnetischen Feldern [1999/519/EC].

> Pocketbook International SA Crocicchio Cortogna, 6, 6900, Lugano, Switzerland Tel. 0800-187-3003

Hergestellt in China Beinhaltet die Reader® Mobile technology by Adobe Systems Incorporated